# Konfigurieren und Überprüfen des Wi-Fi 6E-Band-Betriebs und der Client-Links

## Inhalt

**Einleitung** Voraussetzungen Anforderungen Verwendete Komponenten Hintergrundinformationen Wi-Fi 6E-Sicherheit Cisco Catalyst Wi-Fi 6E APs Konfigurieren Netzwerkdiagramm Konfigurationen Überprüfung Beacon-Änderungen Verifizierung Multiple Basic Service Set Identifier (BSSID) Konfigurieren des Multi-BSSID-Profils (GUI) Konfigurieren des Multi-BSSID-Profils (CLI) Konfigurieren von Multi-BSSID in der RF-Profiloberfläche (GUI) Konfigurieren mehrerer BSSIDs im RF-Profil (CLI) Erstellung mehrerer SSIDs Verifizierung AP-Erkennung durch Wireless-Clients Out-of-Band In-Band **FILES** Konfigurieren von FILS-Erkennungs-Frames im RF-Profil (GUI) Konfigurieren von FILS-Erkennungs-Frames im RF-Profil (CLI) Verifizierung <u>UPR</u> Konfigurieren der Broadcast-Testantwort in der RF-Profiloption (GUI) Konfigurieren der Broadcast-Sondenantwort im RF-Profil (CLI) Verifizierung **PSC** Bevorzugte Scan-Kanäle in der RF-Profil (GUI) konfigurieren Bevorzugte Scan-Kanäle im RF-Profil (CLI) konfigurieren Verifizierung 6-GHz-Client-Steuerung Konfigurieren der 6-GHz-Client-Steuerung im globalen Konfigurationsmodus (GUI) Konfigurieren der 6-GHz-Client-Steuerung im globalen Konfigurationsmodus (CLI) Konfigurieren der 6-GHz-Client-Steuerung im WLAN (GUI) Konfigurieren der 6-GHz-Client-Steuerung im WLAN (CLI) Verifizierung

# Einleitung

In diesem Dokument wird beschrieben, wie der Wi-Fi 6E-Bandbetrieb konfiguriert wird und was Sie auf verschiedenen Clients erwartet.

# Voraussetzungen

## Anforderungen

Cisco empfiehlt, dass Sie über Kenntnisse in folgenden Bereichen verfügen:

- Cisco Wireless LAN Controller (WLC) 9800
- Cisco Access Points (APs), die Wi-Fi 6E unterstützen.
- IEEE-Standard 802.11ax
- Netzwerk-Tools: Wireshark

## Verwendete Komponenten

Die Informationen in diesem Dokument basierend auf folgenden Software- und Hardware-Versionen:

- WLC 9800-CL mit Cisco IOS® XE 17.9.3
- APs: C9136, CW9162 und CW9166.
- Wi-Fi 6E-Clients:
  - Lenovo X1 Carbon Gen11 mit Intel AX211 Wi-Fi 6 und 6E Adapter mit Treiberversion 22.200.2(1).
  - Netgear A8000 Wi-Fi 6 und 6E Adapter mit Treiber v1(0.0.108)
  - Mobiltelefon Pixel 6a mit Android 13;
  - Handy Samsung S23 mit Android 13.
- Wireshark v4.0.6

Die Informationen in diesem Dokument beziehen sich auf Geräte in einer speziell eingerichteten Testumgebung. Alle Geräte, die in diesem Dokument benutzt wurden, begannen mit einer gelöschten (Nichterfüllungs) Konfiguration. Wenn Ihr Netzwerk in Betrieb ist, stellen Sie sicher, dass Sie die möglichen Auswirkungen aller Befehle kennen.

## Hintergrundinformationen

Das Wichtigste ist, dass Wi-Fi 6E kein völlig neuer Standard ist, sondern eine Erweiterung. Als Basis dient Wi-Fi 6E als Erweiterung des Wireless-Standards Wi-Fi 6 (802.11ax) in das 6-GHz-Frequenzband.

Wi-Fi 6E basiert auf Wi-Fi 6, der neuesten Generation des Wi-Fi-Standards, aber nur Wi-Fi 6E-Geräte und -Anwendungen können im 6-GHz-Band betrieben werden.

Da das 6-GHz-Spektrum neu ist und nur Wi-Fi 6E-Geräte zulässt, weist es keine der alten Probleme auf, die die aktuellen Netzwerke verstopfen.

Es bietet mehr:

 Kapazität: In den USA, die von FCC definiert werden, gibt es ein zusätzliches Spektrum von 1200 MHz oder 59 neue Kanäle. Das neue 6-GHz-Band nutzt vierzehn 80-MHz- und sieben 160-MHz-Kanäle. In anderen Ländern können für WiFi 6E andere Frequenzen zugewiesen werden. Für aktuelle Informationen zur Einführung von <u>Wi-Fi 6E in Ländern, in denen Wi-Fi in 6 GHz (Wi-Fi 6E) aktiviert ist</u>, lesen Sie bitte den Abschnitt Länder, in denen Wi-Fi 6E aktiviert ist.

• Zuverlässigkeit: Wi-Fi 6E bietet einen neuen Standard für Zuverlässigkeit und Vorhersehbarkeit von Verbindungen, der die Lücke zwischen drahtlosen und kabelgebundenen Verbindungen verkürzt. Geräte von Wi-Fi 1 (802.11b) bis Wi-Fi 6 (802.11ax) werden auf 6 GHz nicht unterstützt.

• Sicherheit: Wi-Fi Protected Access 3 (WPA3) ist eine zwingende Voraussetzung für das Wi-Fi 6E-Netzwerk und schützt das Netzwerk besser denn je. Da dieses Netzwerk nur für Wi-Fi 6-Produkte verwendet werden soll, gibt es keine veralteten Sicherheitsprobleme. WPA3 bietet neue Authentifizierungs- und Verschlüsselungsalgorithmen für Netzwerke und behebt Probleme, die WPA2 nicht behoben hat. Darüber hinaus implementiert es eine zusätzliche Schutzebene vor Deauthentifizierungs- und Dissoziationsangriffen.

#### 6 GHz Band – Total Spectrum 1200 MHz

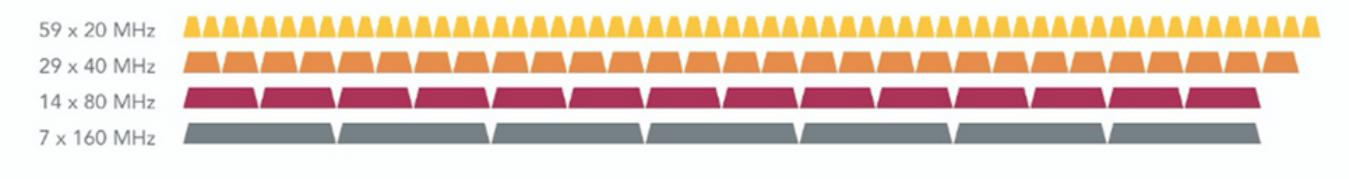

#### 5 GHz Band - Total Spectrum 500 MHz (180 MHz without DFS)

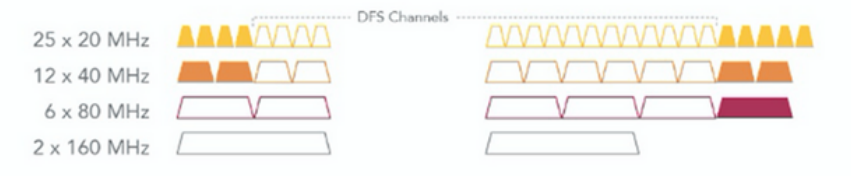

### 2.4 GHz Band – Total Spectrum 80 MHz

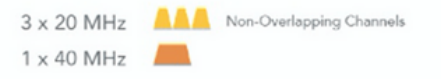

Vergleich des 2,4-, 5- und 6-GHz-Wi-Fi-Spektrums und der Kanäle

Weitere Hintergrundinformationen zu Wi-Fi 6E finden Sie in unserem <u>Wi-Fi 6E: The Next Great</u> <u>Chapter im Wi-Fi Whitepaper</u>. Es gibt verschiedene Management-Optionen und Änderungen in Wi-Fi 6E. Im Abschnitt "Überprüfung" dieses Dokuments finden Sie eine kurze Beschreibung einiger dieser Verbesserungen sowie eine Überprüfung der tatsächlichen Umgebung.

## Wi-Fi 6E-Sicherheit

Wi-Fi 6E erhöht die Sicherheit mit Wi-Fi Protected Access 3 (WPA3) und Opportunistic Wireless Encryption (OWE), und es gibt keine Abwärtskompatibilität mit Open- und WPA2-Sicherheit.

WPA3 und Enhanced Open Security sind jetzt für die Wi-Fi 6E-Zertifizierung obligatorisch, und für Wi-Fi 6E ist auch Protected Management Frame (PMF) sowohl auf dem Access Point als auch auf den Clients erforderlich.

Bei der Konfiguration einer 6-GHz-SSID müssen bestimmte Sicherheitsanforderungen erfüllt werden:

- WPA3 L2-Sicherheit mit OWE, SAE oder 802.1x-SHA256
- · Geschützter Management-Frame aktiviert;
- Andere L2-Sicherheitsmethoden sind nicht zulässig, d. h., es ist kein gemischter Modus möglich.

Weitere Informationen zur WPA3-Implementierung in Cisco WLANs, einschließlich der Kompatibilitätsmatrix für die Client-Sicherheit, finden Sie im <u>WPA3-Bereitstellungsleitfaden</u>.

## Cisco Catalyst Wi-Fi 6E APs

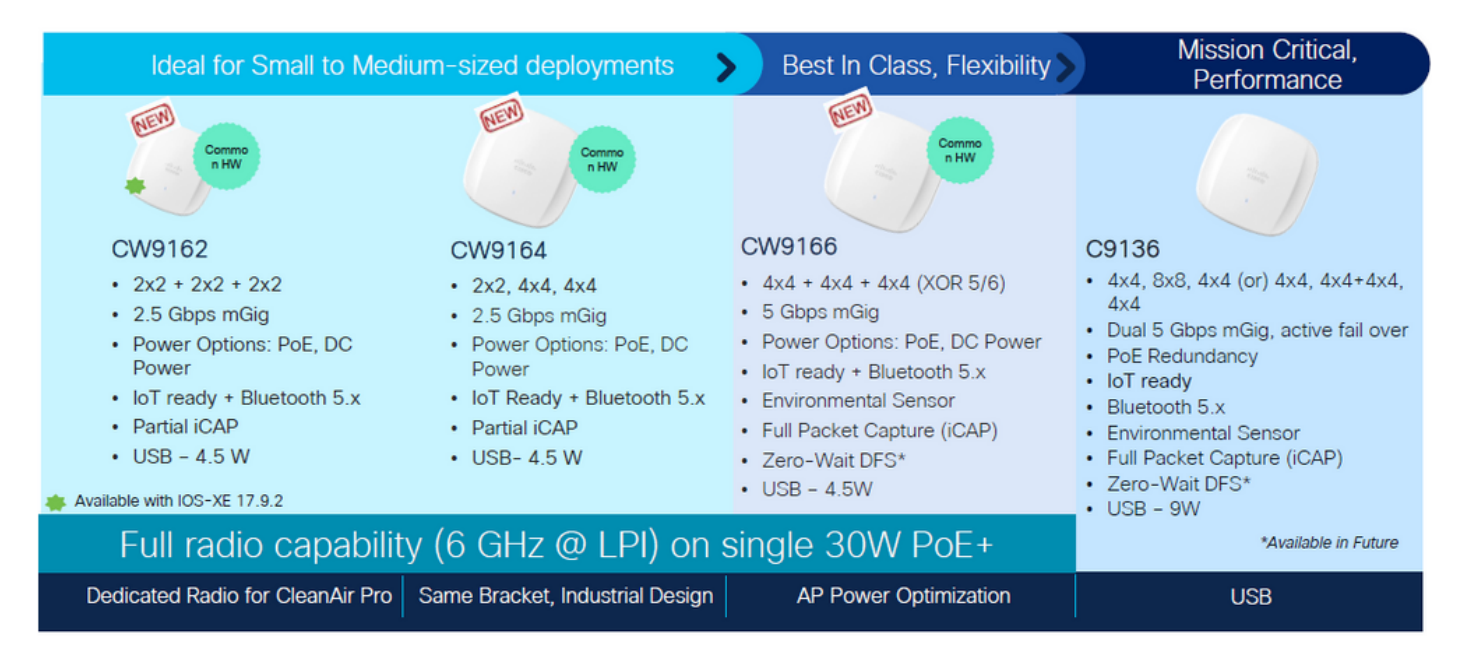

Wi-Fi 6E Access Points

# Konfigurieren

In diesem Abschnitt wird die grundlegende WLAN-Konfiguration beschrieben. Später im Dokument wird beschrieben, wie die einzelnen Wi-Fi 6E-Elemente konfiguriert werden und wie die Konfiguration und das erwartete Verhalten überprüft werden.

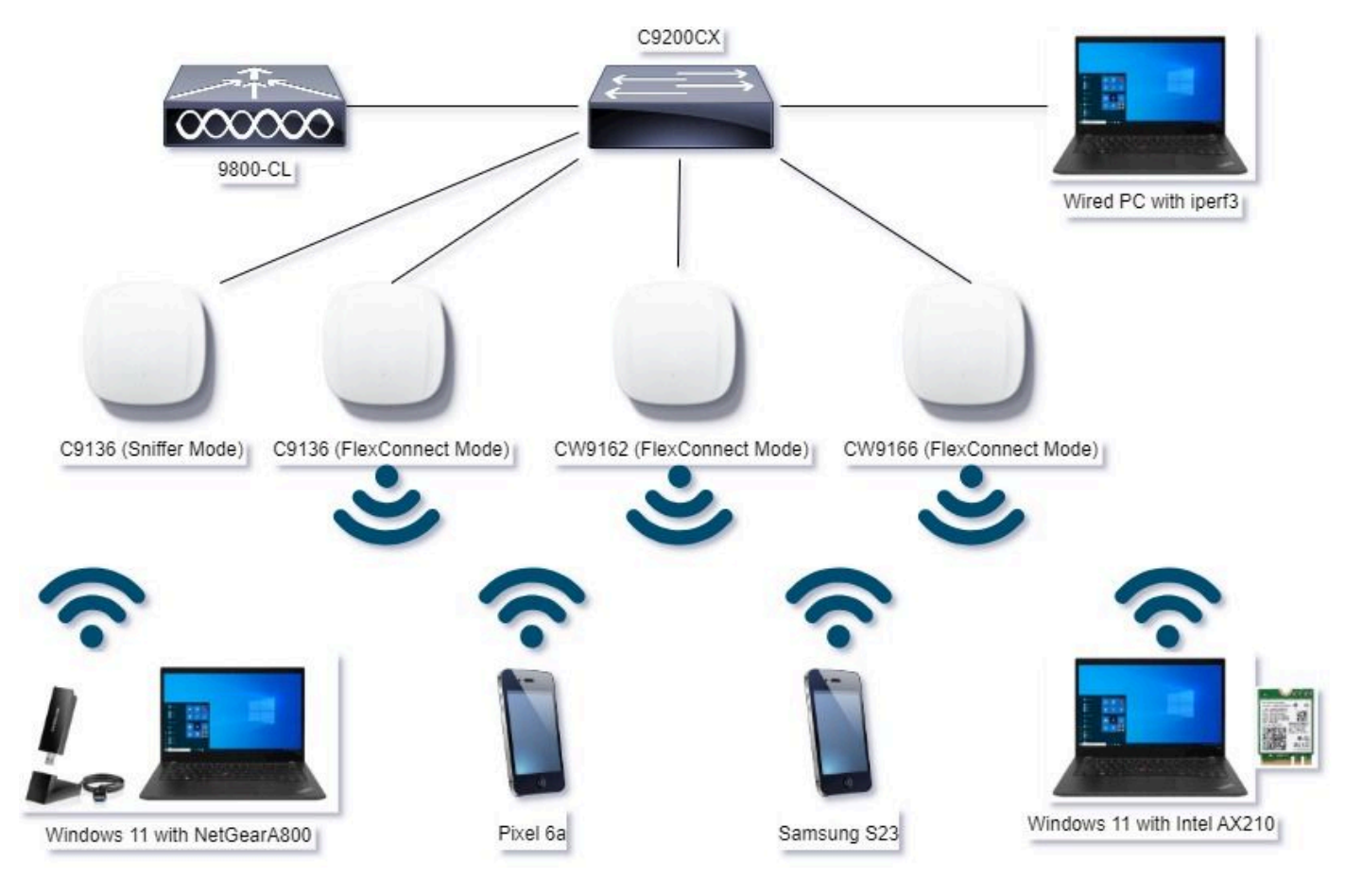

## Netzwerkdiagramm

Netzwerkdiagramm

## Konfigurationen

In diesem Dokument ist die anfängliche WLAN-basierte Sicherheitskonfiguration WPA3+AES+SAE mit H2E, wie hier gezeigt:

#### Edit WLAN

| yer2 Layer3 AAA             | _          |            |                     |                             |
|-----------------------------|------------|------------|---------------------|-----------------------------|
| O WPA + WPA2 O WPV          | 12 + WPA3  | WPA3       | O Static WEP        | O None                      |
| MAC Filtering O             |            |            | ,                   |                             |
| Lobby Admin Access 0        |            |            |                     |                             |
| WPA Parameters              |            | Fast Tr    | ansition            | Countral .                  |
| Policy                      |            | 0.00       | - 02                | 0                           |
| Randomize Pr                | λeγ.       | Beass      | vision Timeout *    | 20                          |
| Disable                     |            |            |                     |                             |
| MPA2/MPA3 Encryption        |            | - Auth K   | ey Mgmt             |                             |
| GCMP128 0 0                 | CMP256 0   | SAE        | - U                 | FT + SAE U<br>FT + 802.1x U |
| Protected Management Frame  | ,          | 802<br>5HA | .1x- O              |                             |
| PMF                         | Required • | Arti       | Clogging Threshold* | 1500                        |
| Association Comeback Timer* | 1          | Max        | Retries*            | 5                           |
| SA Query Time*              | 200        | Retr       | ansmit Timeout*     | 400                         |
|                             |            | PSK        | Format              | ASOI V                      |
|                             |            | PSK        | Туре                | Unencrypted •               |
|                             |            | Pre-       | Shared Key*         | -                           |
|                             |            | 2.47       | Password Demont O   | Hash to Element O.T         |
|                             |            |            |                     |                             |

Die WLAN-Konfiguration und das Push an die APs erfolgen gemäß den Schritten im Abschnitt <u>How to Configure WLANs</u> from the Cisco Catalyst 9800 Series Wireless Controller Software Configuration Guide, Cisco IOS® XE Cupertino 17.9.x.

Das WLAN ist einem lokal geschalteten Richtlinienprofil mit Switching- und Authentifizierungsrichtlinie zugeordnet, wie hier gezeigt:

R

| Edit Pol | licy Profile               |                                     |                    |                                        |                           | × |
|----------|----------------------------|-------------------------------------|--------------------|----------------------------------------|---------------------------|---|
|          | A Disabling a Policy or co | onfiguring it in 'Enabled' state, v | will result in los | of connectivity for clients associated | with this Policy profile. |   |
| General  | Access Policies            | QOS and AVC Mobilit                 | ty Advan           | ced                                    |                           |   |
| Nam      | ne*                        | Policy4TiagoHome                    |                    | WLAN Switching Policy                  |                           |   |
| Des      | cription                   | ProductionPolicy                    |                    | Central Switching                      | DISABLED                  |   |
| Stat     | US                         | ENABLED                             |                    | Central Authentication                 | DISABLED                  |   |
| Pass     | sive Client                | DISABLED                            |                    | Central DHCP                           | DISABLED                  |   |
| IP M     | IAC Binding                |                                     |                    | Flex NAT/PAT                           | DISABLED                  |   |
|          |                            |                                     |                    |                                        |                           |   |

# Überprüfung

Nutzen Sie diesen Abschnitt, um zu überprüfen, ob Ihre Konfiguration ordnungsgemäß funktioniert.

Der Verifizierungsbereich ist in neue Änderungen oder Funktionen und ggf. Beobachtungen nach Kundentyp unterteilt.

Für jede Funktion gibt es einen Abschnitt "Konfiguration und Verifizierung".

In diesen Tests und Verifizierungen wurden die Over-the-Air-Captures (OTAs) mit einem AP im Sniffer-Modus durchgeführt.

In diesem Artikel erfahren Sie, wie Sie einen Access Point im Sniffer-Modus einrichten: <u>APs</u> <u>Catalyst 91xx im Sniffer-Modus</u>.

## Beacon-Änderungen

Beacons existieren weiterhin auf Wi-Fi 6E und werden standardmäßig alle 100 ms gesendet, sie unterscheiden sich jedoch geringfügig von den Wi-Fi 6-Beacons (2,4 GHz oder 5 GHz). In Wi-Fi 6 enthält das Beacon HT- und VHT-Informationselemente, in Wi-Fi 6E werden diese jedoch entfernt, und es gibt nur das HE-Informationselement.

## Legacy HT/VHT Information Element Removed

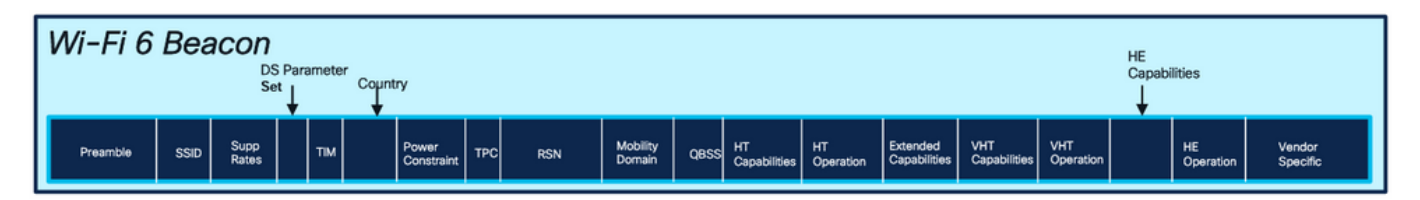

## Comparison of Wi-Fi 6 and Wi-FI 6E Beacon Frame

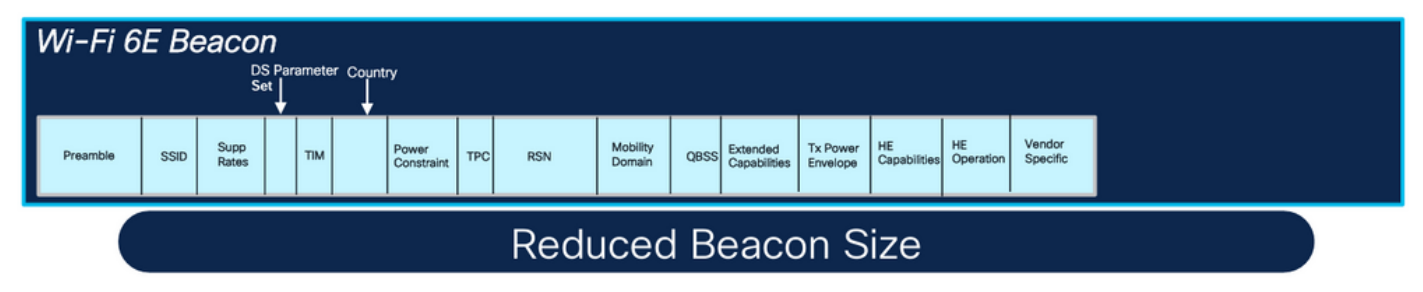

Vergleich von Wi-Fi 6 und Wi-Fi 6E Beacon Frames

#### Verifizierung

#### Folgendes können wir in der OTA sehen:

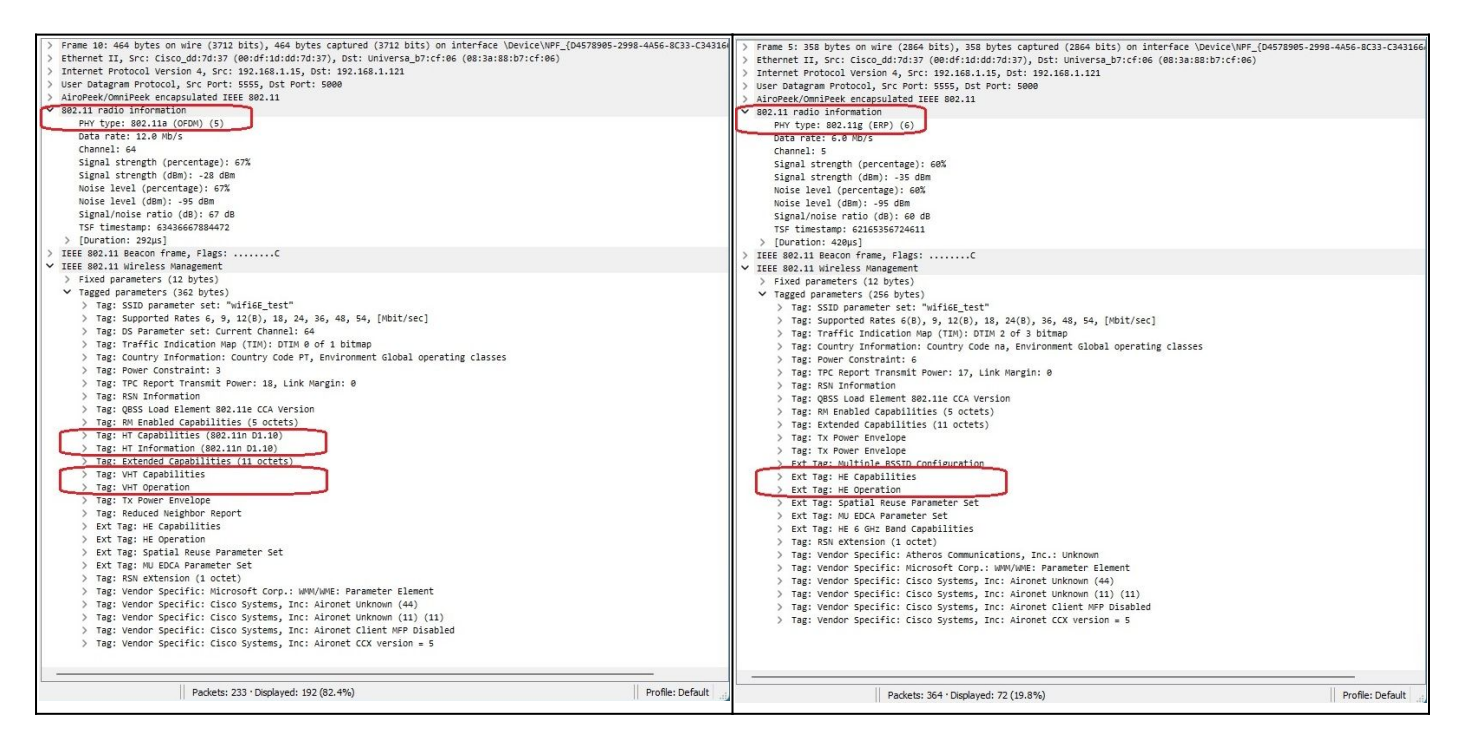

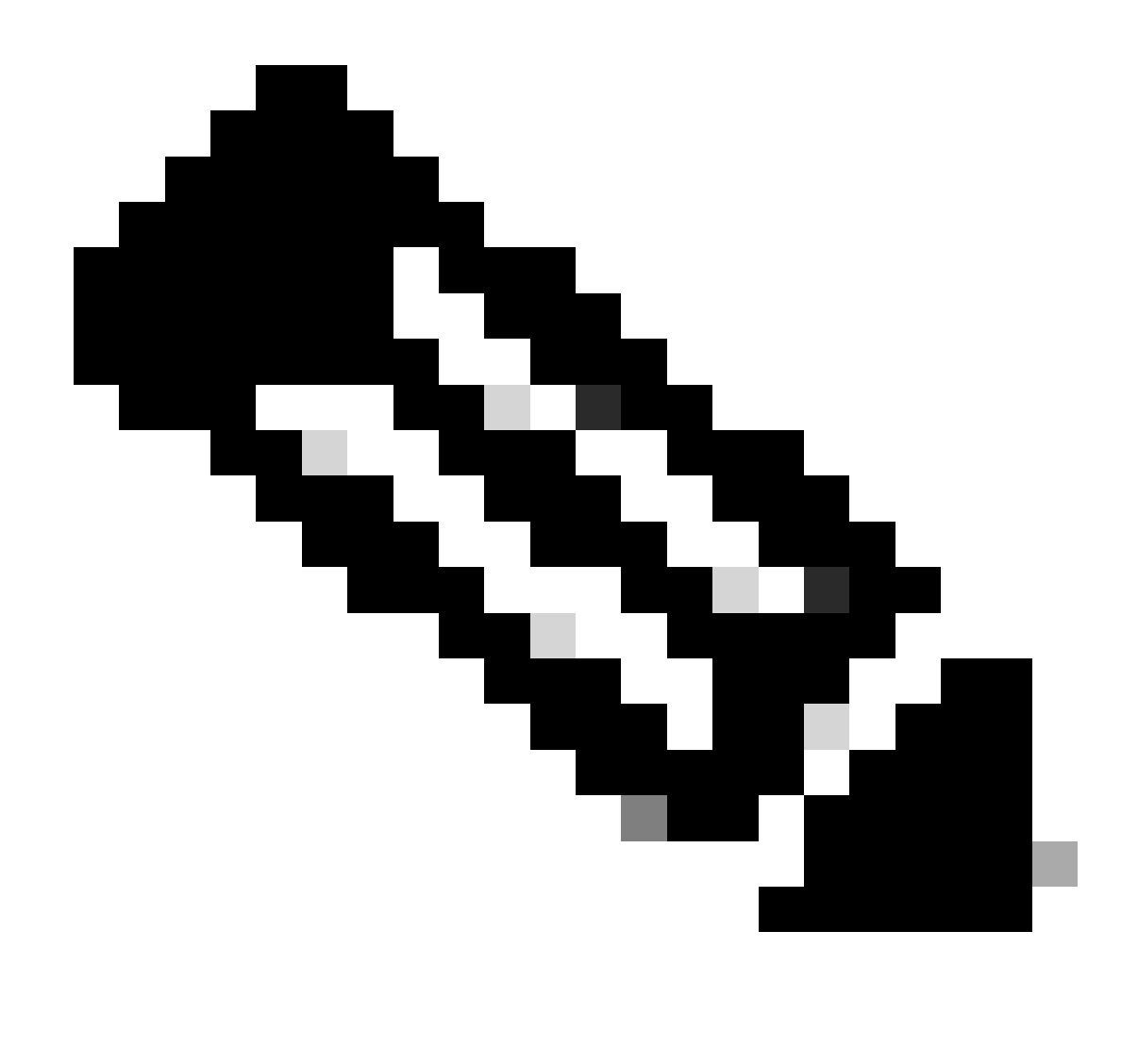

Hinweis: Der DS-Parametersatz ist ein optionales Feld und kann nicht in die Beacon-Frames aufgenommen werden.

Multiple Basic Service Set Identifier (BSSID)

Multiple BSSID ist eine ursprünglich in 802.11v festgelegte Funktion. Es kombiniert mehrere SSID-Informationen in einem einzelnen Beacon-Frame, d. h., anstelle eines Beacons für jede SSID sendet es ein einzelnes Beacon, das verschiedene BSSIDs enthält.

Dies ist in Wi-Fi 6E vorgeschrieben, und das Hauptziel ist die Erhaltung der Funkzeit.

Konfigurieren des Multi-BSSID-Profils (GUI)

Schritt 1 - Wählen Sie Configuration > Tags & Profiles > Multi BSSID.

Schritt 2 - Klicken Sie auf Hinzufügen. Die Seite "Multi-BSSID-Profil hinzufügen" wird angezeigt.

Schritt 3 - Geben Sie den Namen und die Beschreibung des BSSID-Profils ein.

Schritt 4 - Aktivieren Sie die folgenden 802.11ax-Parameter:

- Downlink von OFDMA
- Uplink OFDMA
- Downlink MU-MIMO
- Uplink-MU-MIMO
- Ziel-Waketime
- TWT-Broadcast-Unterstützung

Schritt 5 - Klicken Sie auf Auf Gerät anwenden.

|                                               |                       | Edit Multi BSSID Profile |  |  |  |  |  |  |  |
|-----------------------------------------------|-----------------------|--------------------------|--|--|--|--|--|--|--|
| + Add X Defete D Clone                        | Name*                 | MBSSIDprofile_test       |  |  |  |  |  |  |  |
| Dashboard Multi ISSID Profile Name            | Description           | Enter Description        |  |  |  |  |  |  |  |
| Monitoring > MBSSIDprofile_text               | Downlink OFDMA        | INABLED                  |  |  |  |  |  |  |  |
| Configuration > O default-multi-basid-profile | Def Uplink OFDMA      | ENABLED                  |  |  |  |  |  |  |  |
| Administration                                | Downlink MU-MIMO      | ENABLED                  |  |  |  |  |  |  |  |
| Licensing                                     | Uplink MU-MMO         | ENABLED                  |  |  |  |  |  |  |  |
| Traubleshooting                               | Target Waketime       | ENABLED                  |  |  |  |  |  |  |  |
|                                               | TWT Broadcast Support | UNABLED                  |  |  |  |  |  |  |  |
|                                               |                       |                          |  |  |  |  |  |  |  |

Konfigurieren des Multi-BSSID-Profils (CLI)

```
Device# configure terminal
Device (config)# wireless profile multi-bssid multi-bssid-profile-name
Device (config-wireless-multi-bssid-profile)# dot11ax downlink-mumimo
```

Konfigurieren von Multi-BSSID in der RF-Profiloberfläche (GUI)

Schritt 1 - Wählen Sie Configuration > Tags & Profiles > RF/Radio.

Schritt 2 - Klicken Sie auf der Registerkarte RF auf Hinzufügen. Die Seite "RF-Profil hinzufügen" wird angezeigt.

Schritt 3: Wählen Sie die Registerkarte 802.11ax aus.

Schritt 4 - Wählen Sie im Feld Multi BSSID Profile (MultiBSSID-Profil) das Profil aus der Dropdown-Liste aus.

Schritt 5 - Klicken Sie auf Auf Gerät anwenden.

| O. Sainth Marin James | Config | uration - | > Tags & Profiles * > RF/Radio |         | Edit RF Profile                           |                      |  |  |  |  |  |
|-----------------------|--------|-----------|--------------------------------|---------|-------------------------------------------|----------------------|--|--|--|--|--|
| et oppion meno serve  | RF     | Radio     |                                |         | General 802.11 RRM Advanced               | 802.11ax             |  |  |  |  |  |
| Dashboard             | -      |           |                                |         | 6 GHz Discovery Frames 🛈                  | None                 |  |  |  |  |  |
| Monitoring            |        |           | A CRAW                         |         |                                           | O FILS Discovery     |  |  |  |  |  |
|                       |        | State     | Y RF Profile Name              | T Band  | Broadcart Braha Barnasca (stana) (seac)*  | 20                   |  |  |  |  |  |
| Comguration >         | 0      | 0         | defaut-rf-profile-6ghz         | 6 GHz   | Broadcast Probe Response Interval (insec) | 20                   |  |  |  |  |  |
| Administration        | O      | 0         | Low_Client_Density_rf_5gh      | 5 GHz   | Multi BSSID Profile                       | MBSSIDprofile_test • |  |  |  |  |  |
|                       | 0      | 0         | High_Client_Density_rf_5gh     | 5 GHz   | Smattel Deuse                             |                      |  |  |  |  |  |
| Licensing             | O      | 0         | Low_Client_Density_rf_24gh     | 2.4 GHz | Special neuse                             |                      |  |  |  |  |  |
| Traublachastian       | O      | 0         | High_Client_Density_rf_24gh    | 2.4 GHz | OBSS PD                                   | DISABLED             |  |  |  |  |  |
| noubleshooding        | O      | 0         | Typical_Client_Density_rf_5gh  | 5 GHz   |                                           |                      |  |  |  |  |  |
|                       | O      | 0         | Typical_Client_Density_rf_24gh | 2.4 GHz | Non-SRG OBSS PD Max Threshold (dBm)*      | -62                  |  |  |  |  |  |
|                       | 24     | - 1       | » » 10 •                       |         | SRG OBSS PD                               | DISABLED             |  |  |  |  |  |
| Walk Me Through 3     |        |           |                                |         | SRG OBSS PD Min Threshold (dBm)*          | -82                  |  |  |  |  |  |
|                       |        |           |                                |         | SRG OBSS PD Max Threshold (dBm)*          | -62                  |  |  |  |  |  |

Konfigurieren mehrerer BSSIDs im RF-Profil (CLI)

```
Device# configure terminal
Device(config)# ap dot11 6ghz rf-profile rf-profile-name
Device(config-rf-profile)# dot11ax multi-bssid-profile multi-bssid-profile-name
```

#### Erstellung mehrerer SSIDs

Um die MBSSID-Funktion zu überprüfen, müssen verschiedene SSIDs aktiviert und an die APs übertragen werden. Bei dieser Verifizierung werden drei SSIDs verwendet:

| Cisco Cat            | talyst 98 | 800-CL    | Wireless Co    | ontroller     |             | Welcome admin  | * * | A 🖹 🗘          | 0 C Search APs | and Clients Q                           | •  |
|----------------------|-----------|-----------|----------------|---------------|-------------|----------------|-----|----------------|----------------|-----------------------------------------|----|
| Q. Search Menu Items | Conf      | iguration | • > Tags & Pr  | ofiles* > WLA | Ns          |                |     |                |                |                                         |    |
| Dashboard            | +         | Add       | × Delete       | Clone         |             | N Disable WLAN |     |                |                | WLAN Wiza                               | rd |
| Monitoring >         | Selec     | cted WLAN | ls : 1         |               |             |                |     |                |                |                                         |    |
| S) out               | 0         | Status    | Name           |               | T IC        | 0              | T   | SSID           | 7              | Security                                | Ŧ  |
| S connguration >     | 0         | 0         |                |               | 1           |                |     | 5 (0) (#       |                | [WPA2][PSK][AES]                        |    |
| ና Administration     | 0         | 0         |                |               | • 2         |                |     |                |                | [WPA3][FT + SAE][AES].[FT Enabled]      |    |
| ~                    | 0         | 0         |                |               | • 3         |                |     |                |                | [WPA2][PSK][AES]                        |    |
| C Licensing          | 0         | 0         |                |               | 4           |                |     |                |                | [WPA2][PSK][FT + PSK][AES].[FT Enabled] |    |
| . <i>R</i>           | 0         | 0         | wifi6E_test    |               | <b>\$</b> 5 |                |     | wifi6E_test    |                | [WPA3][SAE][AES]                        |    |
| Troubleshooting      | Ø         | 0         | wifi6E_test_01 |               | • 6         |                |     | wifi6E_test_01 | 1              | [WPA3][SAE][AES]                        |    |
|                      | 0         | 0         | wifi6E_test_02 |               | • 7         |                |     | wifi6E_test_02 | 2              | [WPA3][SAE][AES]                        |    |

#### Verifizierung

Führen Sie die folgenden Befehle aus, um zu überprüfen, ob die Konfiguration bereits vorhanden ist:

#### <#root>

WLC9800#

show ap rf-profile name default-rf-profile-6ghz detail | b 802.11ax

802.11ax OBSS PD : Disabled Non-SRG OBSS PD Maximum : -62 dBm SRG OBSS PD : Disabled SRG OBSS PD Minimum : -82 dBm SRG OBSS PD Maximum : -62 dBm Broadcast Probe Response : Disabled FILS Discovery : Disabled Multi-BSSID Profile Name :

#### MBSSIDprofile\_test

NDP mode : Auto Guard Interval : 800ns PSC Enforcement : Disabled

WLC9800# WLC9800#

show wireless profile multi-bssid detailed MBSSIDprofile\_test

Multi bssid profile name :

#### MBSSIDprofile\_test

Description : 802.11ax parameters OFDMA Downlink : Enabled OFDMA Uplink : Enabled MU-MIMO Downlink : Enabled

MU-MIMO Uplink : Enabled Target Waketime : Enabled TWT broadcast support : Enabled

WLC9800#

| Beacon_6GHz_singleSSID.pcap | ng.                            |              |                                         |                      |                                                                                                    | - 0 ×                  |
|-----------------------------|--------------------------------|--------------|-----------------------------------------|----------------------|----------------------------------------------------------------------------------------------------|------------------------|
| File Edit View Go Captor    | Analyze Statistics Teleph      | ony Wirefest | Tools H                                 | telo                 |                                                                                                    |                        |
|                             | 0                              | -            |                                         |                      |                                                                                                    |                        |
| a a constrante              |                                |              | ••••••••••••••••••••••••••••••••••••••• |                      |                                                                                                    | 801.+                  |
| In Tree                     | Dalta Encore                   | Destination  | Grataval                                | Lancet Channel Const | John 146                                                                                                    | 04578905-2998-4456-8C3 |
| 1 3412 65 65 11/11/12 10    | LOCA OVALLE                    | Broadcast    | 10000                                   | tery trane aya       | <pre>bit the first first</pre> |                        |
| 1 2023-00-07 13123133.20    | 1911 A 204051 Claro disetto    | Broadcast    | 202.11                                  | 100 07 -07 0         | Am Decker frame, Society frame, Framework, Society States, Society and States and States       |                        |
| 2 2023-00-07 23-23-33-47    | HALL BUDGESS CISCO_DUIDELIC    | Broavcast    | 002.11                                  | 350 67 -07 0         | An become fromt, Section, Free, Freeger, Telever, Salar Martine, US1 > User Datagram Protocol, Src Port: 5555, Dst Port: 5000                                                                                                    |                        |
| 1 2021 05 05 13.03.33.57    | ters a perior cisco de perio   | Broadcast    | 000.11                                  | 174 57 188 9         | Am become forme, Swarrys, rever, ranges, and the state of the state of       |                        |
| * 2023-00-07 13:23:33.07    | Dese C. Delley Clock distants  | Broadcast    | 202.11                                  | 154 65 -85 6         | An action from a starter, built from the starter and the starter and a starter and a s       |                        |
| 5 2023-00-05 13:23:33.78    | 177 A 187/70 CLOC 00:00:10     | Broadcast    | 202.11                                  | 356 62 -20 0         | And Balloon frame, Swarry, News, Figgs                                                                                                    |                        |
| 5 2023-00-07 13:23:33.00    | Pars 0, person cisco_outeette  | Broadcast    |                                         | 328 62 - 62 9        | And become forme, Swelling, twee, fugger                                                                                                    |                        |
| 1 2023-00-07 13(23)33.90    | Sar erseawar crsco_aareerse    | Brodycast    | 000.11                                  | 359 57 - 87 9        | Ann Bonut Trans, Sealary, reeg, ragionarrist, Bankey, Sales Biller, Land                                                                                                    |                        |
| 8 2823-06-09 11:23:34.00    | 1215 0.102388 C15c0_00:80:1c   | Broadcast    | 092.11                                  | 356 69 -89 0         | Ann Bescon Frame, Swarney, Frame, Fragressmann, Elsine, Solow warters (156 bytes)                                                                                                    |                        |
| 9 2023-06-09 13:23:34,15    | 0000 0.101391 C15C0_00:00:10   | eroaccast    | 002.11                                  | 170 69 -38 C         | An electric frame, sector, fine, ringer                                                                                                    |                        |
| 10 2023-06-09 13:23:34-25   | 1019 0.101413 C15C0_00:00:10   | Broadcast    | 002.11                                  | 358 69 -29 0         | Jam Besich frame, Sonital, Fine, Finglesson, Sale wiring this                                                                                                    |                        |
| 11 2023-06-09 13(23)34-35   | 5367 4.142328 C15C0_00144110   | Broaucase    | 002.11                                  | 258 89 -89 0         | Jam becom trans, soulad, root, rings-transmist, sustant, Sustant, Sustant                                                                                                    |                        |
| 12 2023-06-09 13123134.60   | 0251 0.204084 C15C0_00180110   | Broadcast    | 882.11                                  | 158 69 -89 0         | ABN BESCON Frame, SN=1745, FRAME, FLAGSS                                                                                                    |                        |
| 13 2023-06-09 13123134.70   | 2458 0.102229 01500_00:80:10   | Broadcast    | 392.11                                  | 154 69 -99 0         | Am mescon trame, Shulyes, thuy, Flags, El-100, SSIDe Withing Test                                                                                                    |                        |
| 14 2023-06-09 13:23:34.00   | 4978 0.102490 Cisco_dd:a0:1c   | Broadcast    | 802.11                                  | 358 69 -99 d         | dim Beacon frame, Shul747, Flue, Flags                                                                                                    |                        |
| 15 2023-06-09 13:23:35.00   | 9817 0.204047 Cisco_dd:a0:10   | Broadcast    | 802.11                                  | 158 69 -89 d         | dim Beacon frame, Six1749, Fixed, FlagsC, Bix100, SSIDe wified test                                                                                                    |                        |
| 16 2023-06-09 13:23:35.13   | 2270 0.102453 C15C0_00:80:1C   | Broadcast    | 562.11                                  | 358 69 -89 0         | dim Beacon frame, SN=1750, Fix-0, Figure                                                                                                    |                        |
| 17 2023-06-09 13:23:35.23   | 4642 0.102372 Cisco_dd:a0:10   | Broadcast    | 882.11                                  | 358 69 -89 0         | dim Beacon frame, SN+1751, FN+0, Flags+C, B1+100, SSID+"wiFi6E_test"                                                                                                    |                        |
| 18 2023-06-09 13:23:35.33   | 6963 0.102321 Cisco_dd:a0:1c   | Broadcast    | 802.11                                  | 153 69 -88 ¢         | dim Bescon frame, Sha1752, Flags                                                                                                    |                        |
| 19 2023-06-09 13:23:35.43   | 9339 0.102376 C1sco_dd:a0:1c   | Broadcast    | 802.11                                  | 354 69 -89 d         | dim Beacon frame, SN+1753, FN+0, Flags+C, BI+100, SSID+"wifi66_test"                                                                                                    |                        |
| 20 2023-06-09 13:23:35.53   | 1836 0.102497 Cisco_dd:e0:1c   | Broadcast    | 802.11                                  | 358 69 -89 4         | dim Beacon frame, SNx1754, FNx0, Flags+C, BI-100, SSIDx"xifiaE_test" / Tag. QUOS tabut tabutto (C. statut)                                                                                                    |                        |
| 21 2023-06-09 13:23:35.63   | 4107 0.102271 Cisco_dd:a0:1c   | Broadcast    | 802.11                                  | 358 69 -88 0         | dim Beacon frame, SN×1755, FN+0, Flags+                                                                                                    |                        |
| 22 2023-06-09 13:23:35.72   | 6573 0.102466 Cisco_dd:a0:1c   | Broadcast    | 802.11                                  | 358 69 -89 4         | dam Beacon frame, SN-1756, FN-0, FlagsC, BI-100, SSID-"sifi46_test" / Tag: Excents Capacities (1) occes)                                                                                                    |                        |
| 23 2023-06-09 13:23:36-03   | 1780 0.307207 Cisco_dd:a0:1c   | Broadcast    | \$82.11                                 | 358 69 -88 4         | dam Beacon frame, Stu-1759, File9, Flags                                                                                                    |                        |
| 24 2023-06-09 13:23:36-13   | 6109 0.102329 Cisco_dd:a0:1c   | Broadcast    | 802.11                                  | 358 69 -89 d         | dim Beacon frame, SN+1768, FN+8, Flags+C, BI-100, SSID+"wifi66_test"                                                                                                    |                        |
| 25 2023-06-09 13:23:36.23   | 0561 0.102452 Cisco_dd:a0:1c   | Broadcast    | 802.11                                  | 358 69 -89 d         | dim Beacon frame, SN+1741, FN+0, Flags+C, BI+100, SSID+"wifi46_test"                                                                                                    |                        |
| 26 2023-06-05 13:23:36.34   | 0983 0.102422 Cisco_dd:00:10   | Broadcast    | 882.11                                  | 358 69 -88 0         | den Beacon frame, SN=1762, FN=0, Flags+C, 81=100, SSID+"wifi66_test" (ag number: sitemation (259)                                                                                                    |                        |
| 27 2023-06-05 13:23:36.44   | 3393 0.102410 Clsco_dd:00:10   | Broadcast    | 502.11                                  | 358 69 -89 0         | dbm Beacon frame, SNx1763, FNx0, Flags+C, 81-100, SSIDN"xifi66_test" Ext ing length: 2                                                                                                    |                        |
| 28 2023-06-09 13:23:36.65   | 1208 0.207815 Cisco_dd:a0:1c   | Broadcast    | 882.11                                  | 350 69 -92 0         | dan Beacon frame, Stulles, Fiue, Flagta                                                                                                    |                        |
| 29 2023-06-09 13:23:36.75   | 1501 0.102293 Cisco_dd:a0:1c   | Broadcast    | 902.11                                  | 358 69 -91 d         | dbm Beacon frame, SN=1766, FN=0, Flags=C, BI=100, SSID="wifi66_test" BSSDD COUNT 1                                                                                                    |                        |
| 30 2023-06-09 13:23:36.85   | 6275 0.102774 Cisco_dd:a0:1c   | Broadcast    | 802.11                                  | 158 69 -90 d         | dim Bescon frame, SN+1767, Phys, FlagsC, 81+100, SSID+"wifieE_test" P011 ME KK PPriosiCity: 1                                                                                                    |                        |
| 31 2823-06-09 13:23:36.95   | 1344 0.102069 Clsco_dd:a0:1c   | Broadcast    | 002.11                                  | 358 69 -90 0         | dem Beacon frame, SN+1768, FN+0, Flags+C, 81+100, SSID+"xifi68_test" > Ext Tag: He Cepabilities                                                                                                    |                        |
| 32 2823-06-09 13123137.06   | 0687 0.102343 Cisco_dd:a0:1c   | Broadcast    | 882.11                                  | 358 69 -90 0         | dBm Beacon frame, SN=1769, FN=0, Flags=C, BI=100, SSID="wifi66_test" > Ext Tag: HE Operation                                                                                                    |                        |
| 33 2023-06-09 13:23:37.26   | 5594 0.204907 Cisco_dd:a0:1c   | Broadcast    | 802.11                                  | 358 69 -90 d         | dbm Beacon frame, SN=1771, FN=0, Flags=C, BI=100, SSID="wifi66_test" > Ext Tag: Spatlal Reuse Parameter Set                                                                                                    |                        |
| 34 2023-06-09 13:23:37.36   | 0188 0.102594 Cisco_dd:a0:1c   | Broadcast    | \$82.11                                 | 355 69 -98 0         | dbm Beacon frame, SNx1772, FNx0, Flags+C, 81×100, SSID+"wifiGE_test" > Ext Tag: MU BOCA Farameter Set                                                                                                    |                        |
| 35 2023-06-09 13:23:37.57   | 2795 0.204607 Cisco_dd:a0:1c   | Broadcast    | 802.11                                  | 353 69 - 89 0        | dBm Beacon frame, SN+1774, FN+0, Flags+C, BI+100, SSID+"wifidE_test" > Ext Tag: HE 6 GHI Band Capabilities                                                                                                    |                        |
| 36 2023-06-09 13:23:37.67   | \$106 0.102311 Cisco_dd:a0:1c  | Broadcast    | 802.11                                  | 358 69 -89 6         | dam Beacon frame, SNo1775, Nuwe, FlagseC, B1+100, SSID+"wifics_test" ) Tag: RSN extension (1 octet)                                                                                                    |                        |
| 37 2823-06-09 13:23:37.77   | 7590 0.102484 Cisco_dd:a0:1c   | Broadcast    | 802.11                                  | 358 69 -90 0         | dbm Beacon frame, SN=176, FN=0, FlagsC, B1=100, SSID="wifieE_test" > Tag: Vendor Specific: Athenes Communications, Inc.: Unknown                                                                                                    |                        |
| 38 2023-06-09 13:23:37.90   | 2432 0.204842 Cisco_dd:a0:1c   | Broadcast    | 802.11                                  | 358 69 -89 0         | dam Beacon frame, Stu1778, Fiuld, Flags                                                                                                    |                        |
| 39 2823-06-09 13:23:38.00   | 4776 0.102344 Cisco_dd:a0:1c   | Broadcast    | 802.11                                  | 358 69 -89 6         | dim Beacon frame, SNu1779, FNu0, Flags                                                                                                    |                        |
| 40 2023-06-09 13:23:38.18   | 7243 0.102467 Cisco_dd:e0:1c   | Broadcast    | 802.11                                  | 158 69 -89 6         | dBm Beacon frame, SNu1788, FlugsC, B1u100, SSIDu*wificE test* > Tag: Vendor Specific: Cisco Systems, Inc: Aironet Unknown (11) (11)                                                                                                    |                        |
| 41 2023-06-09 13:23:30.35   | 1985 0.204742 Cisco_dd:a0:1c   | Broadcast    | 802.11                                  | 358 65 -90 (         | dam Beacon frame, SN=1782, FN=0, Flags+C, BI=100, SSID="wified test" > Tag: Vendor Specific: Cisco Systems, Inc: Aironet Client HFP Disabled                                                                                                    |                        |
| 42 2823-06-09 13:23:38.45   | 4294 0.102309 Clisco ddrabilic | Broadcast    | \$82.11                                 | 355 69 -89 6         | dm Beacon frame, Shu1783, Flugs                                                                                                    |                        |

Folgendes können Sie in den OTA-Aufnahmen bei Verwendung von Single BSSID sehen:

#### Folgendes können Sie in den OTA-Aufnahmen sehen, wenn Sie mehrere BSSIDs verwenden:

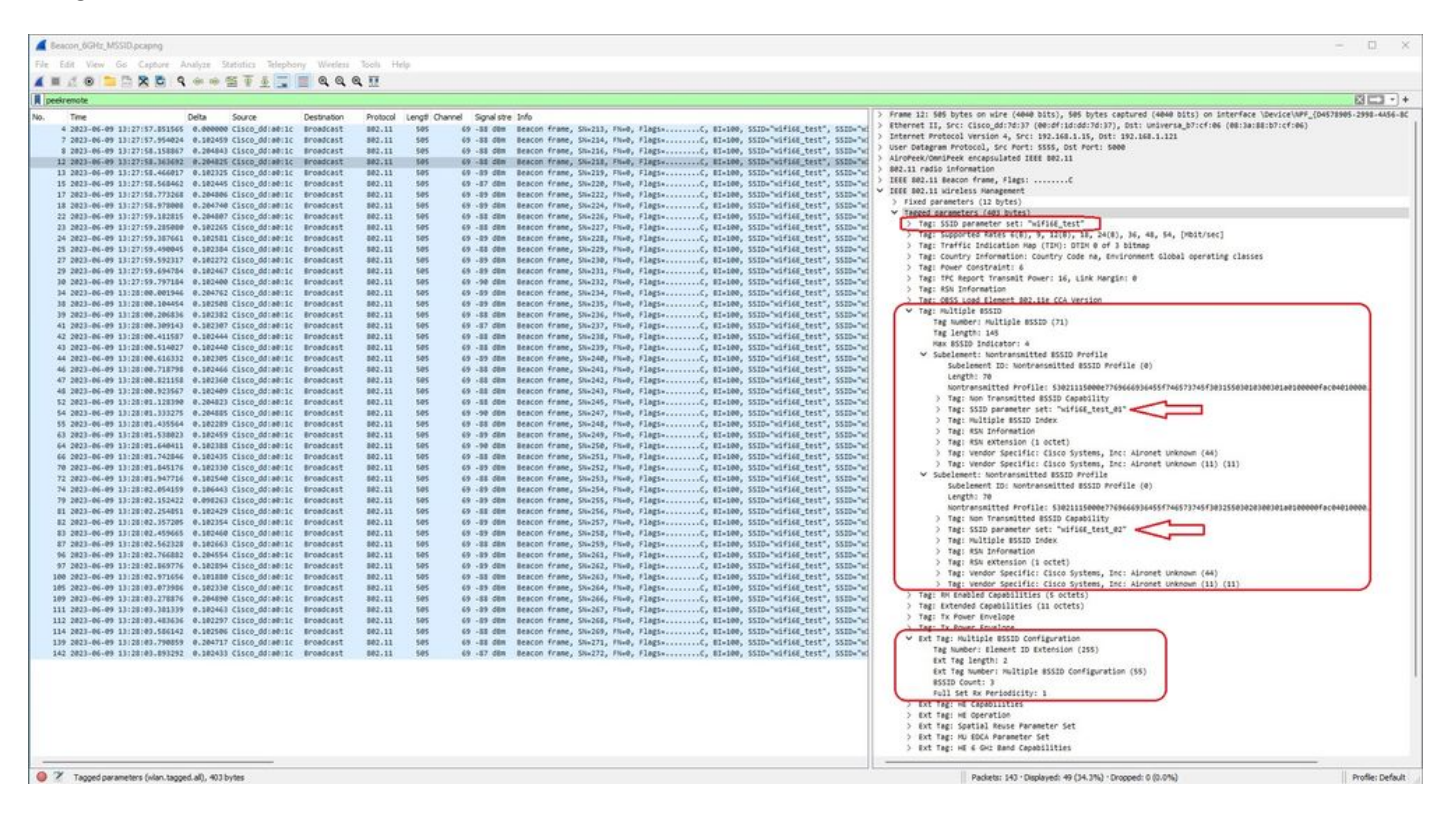

## AP-Erkennung durch Wireless-Clients

Die Erkennung ist der Prozess, bei dem ein Client-Gerät beim Einschalten oder Betreten eines Gebäudes einen geeigneten Access Point für die Verbindung findet.

Die einfachste Methode zur Erkennung, die heutzutage von den meisten Client-Geräten verwendet wird, besteht darin, Kanäle nacheinander durch die Übertragung einer oder mehrerer Anfragen zu durchsuchen. Anschließend werden Antworten von Access Points im Bereich abgefragt, die Anfragen untersucht, um festzustellen, ob eine der SSIDs mit Profilen im Client übereinstimmt, und anschließend wird der nächste Kanal durchsucht.

Dies hat drei Nachteile:

- Es benötigt viel Zeit, was sich auf die Anwendungsleistung auswirken kann, während sich das Funkgerät nicht im eigenen Kanal befindet.
- Es erfordert viele Frames für die Abfrage und Antwort auf der Funkverbindung, wodurch die Effizienz der Funkübertragung verringert wird.
- Die Akkulaufzeit des Clients wird beeinflusst.

Die Zeit - in der Größenordnung von 20 ms pro Nicht-DFS-Kanal oder bis zu 100 ms auf DFS-Kanal - ist bereits ein Problem im 5 GHz-Band. Noch bedeutsamer wird es, wenn man bedenkt, dass ein Wi-Fi 6E-Client jeden der 59 möglichen 20-MHz-Kanäle im Band scannen muss, um alle verfügbaren Access Points zu erkennen.

Die alten Methoden, die passives Scannen und aktives Scannen, nicht auf 6 GHz skalieren. Bei 2,4 und 5 GHz wird die Methode "hunt-and-seek" verwendet, um BSSIDs oder APs entweder durch passives Scannen oder aktives Scannen zu scannen:

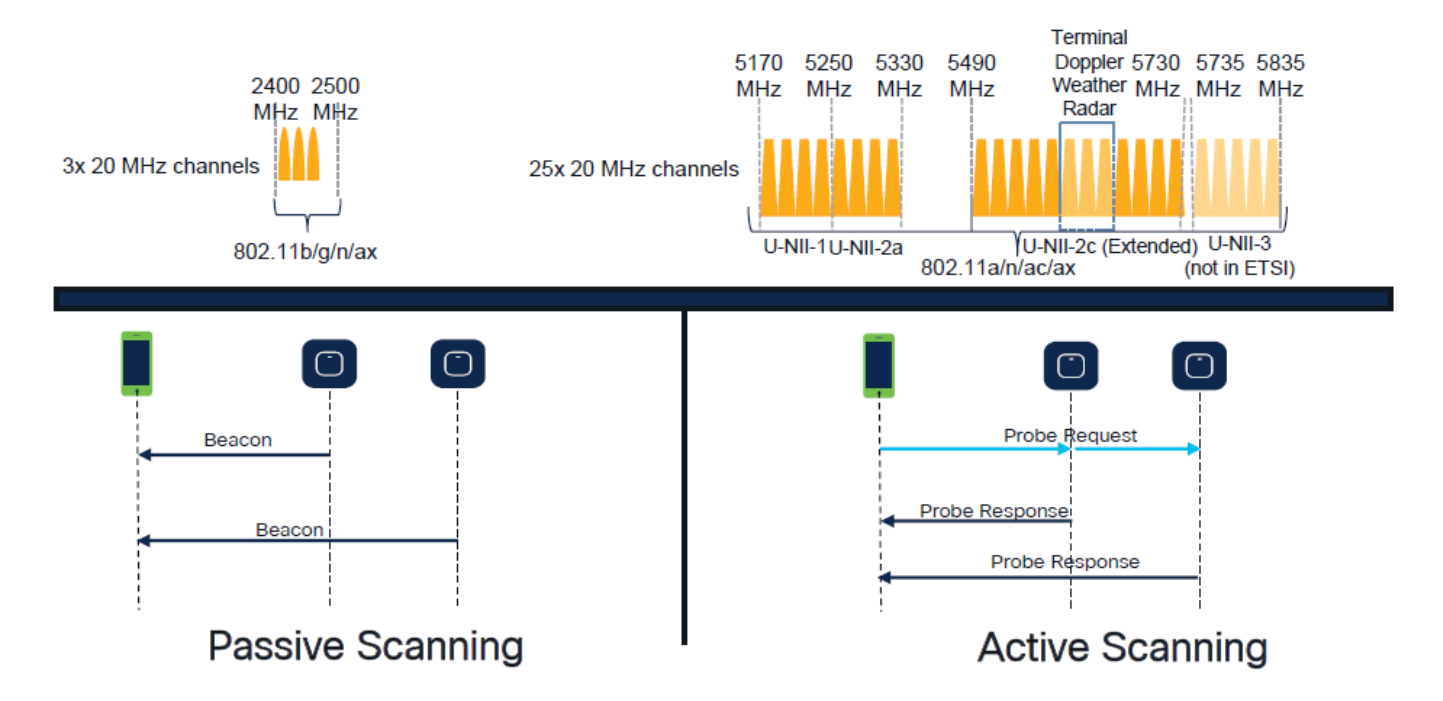

Bisher kommunizieren Wireless-Geräte mit Access Points in einem spezifischen Informationsaustausch. Client-Geräte verwenden einen aktiven "Hunt-and-Seek"-Ansatz, um nach APs in der Nähe zu suchen.

Dieser aktive Scanansatz umfasst das Senden von Testanforderungs-Frames entlang des Frequenzspektrums von 2,4 GHz und 5 GHz. Ein WAP würde mit einem Anfrage-Antwort-Frame antworten, der alle erforderlichen grundlegenden Service Set (BSS)-Informationen enthält, um eine Verbindung mit dem Netzwerk herzustellen.

Diese Informationen bestehen unter anderem aus SSID, BSSID, Kanalbreite und Sicherheitsinformationen.

Dieser aktive "Hunt-and-Seek"-Ansatz bei der Netzwerkkonnektivität ist nicht mehr erforderlich und wird im Wi-Fi 6E-Bereich im 6-GHz-Band sogar abgeschreckt, da es jetzt ineffizient ist, dieselben Anfragen über so viele Kanäle zu senden.

Wi-Fi-Clients können nur Prüfanforderungen auf 20-MHz-Kanälen senden, und auf 6-GHz-Kanälen gibt es bis zu 59 x 20 MHz, was bedeutet, dass der Client alle 59 Kanäle scannen muss, was ca. 6 Sekunden bedeutet, um alle 59 Kanäle passiv zu scannen:

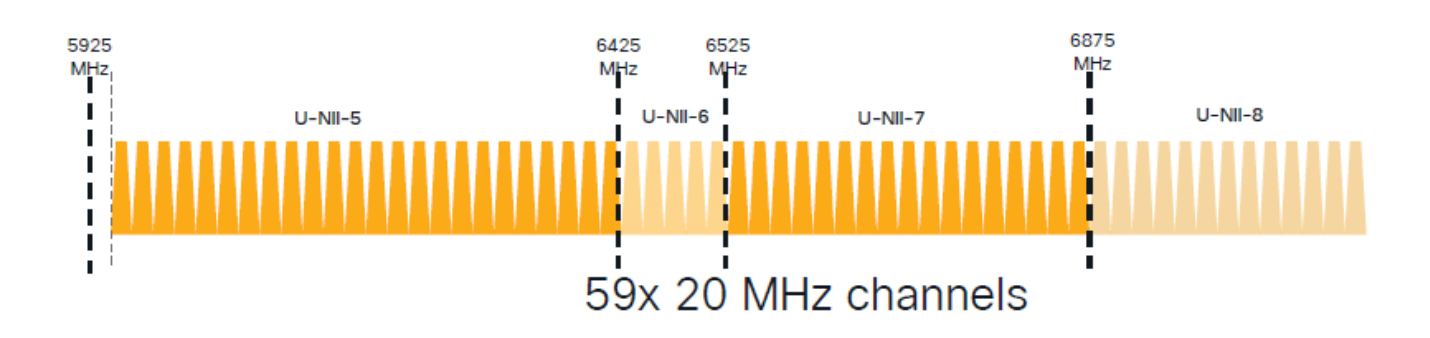

Auf Wi-Fi 6E gibt es neue AP-Erkennungsmechanismen:

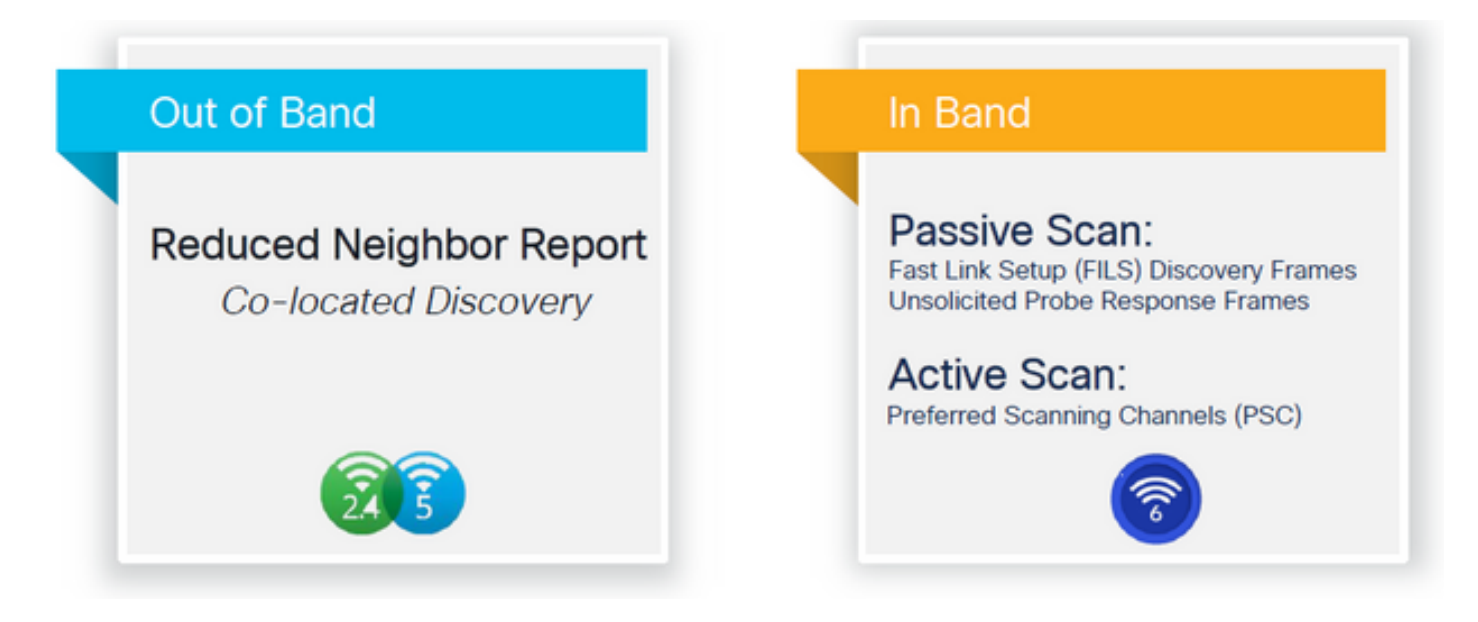

Zum Zeitpunkt der Erstellung dieses Dokuments unterstützten die getesteten Windows-/Intel- und Android-Clients FILS und Broadcast-Anfragen, jedoch war dies bei Apple und einigen Android-Clients, die möglicherweise keine FILS oder Broadcast-Anfragen unterstützen, nicht der Fall. Aufgrund dieses Problems wird ein bevorzugter Scan-Kanal (PSC) als relevanter betrachtet. Da derzeit jedoch verschiedene Anbieter von Wireless-Clients nicht vollständig mit dem Wi-Fi 6-Scanning kompatibel sind, kann es nicht der ideale Ansatz sein, nur 6ghz wlan/ssid zu konfigurieren.

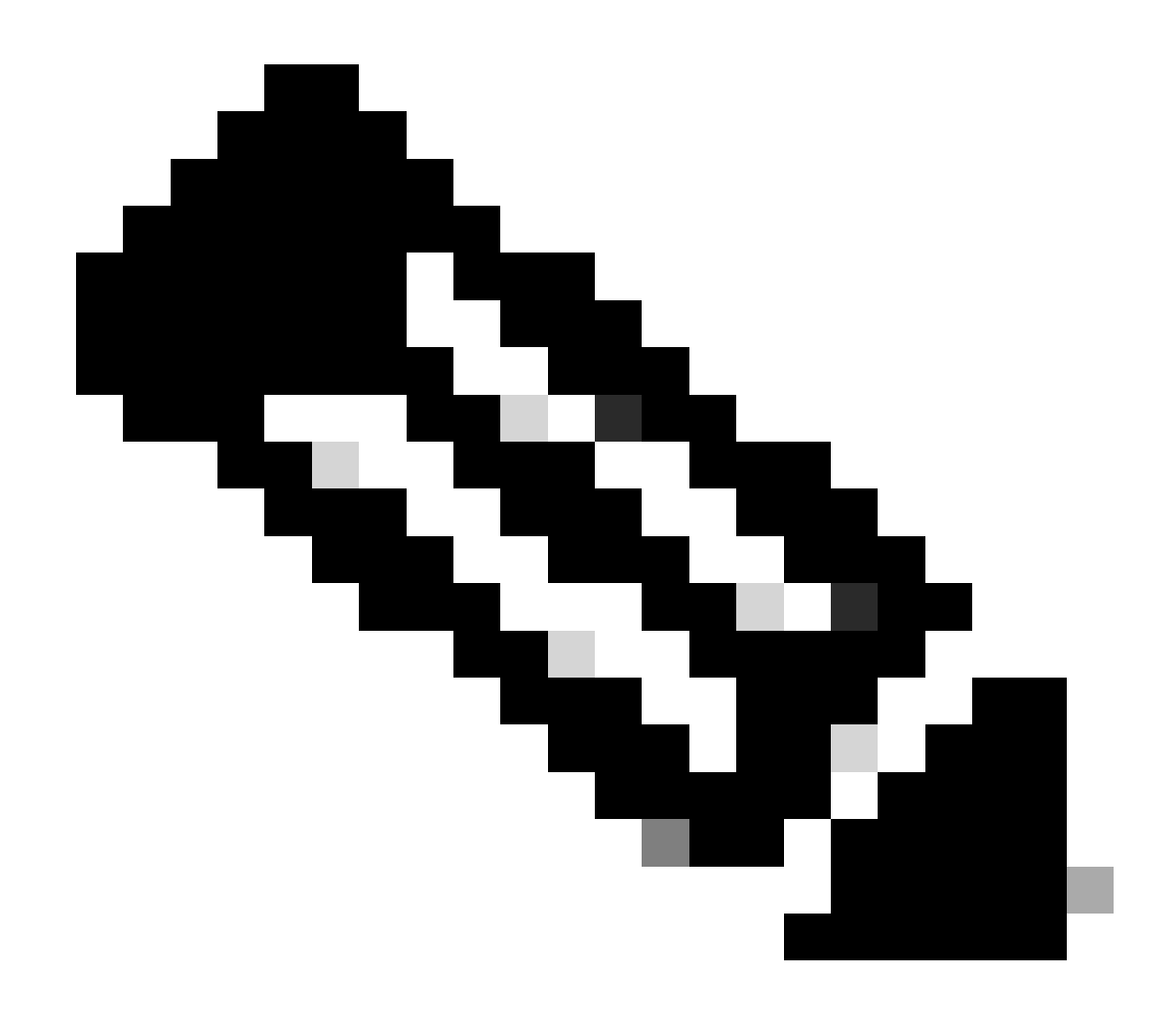

Hinweis: Wenn Sie wissen möchten, welchen Erkennungsmechanismus jeder Client unterstützt, müssen Sie sich an den Support des Wireless-Client-Anbieters wenden.

Basierend auf der Unterstützung von Wireless-Client-Anbietern ist es derzeit möglich, eine Out-of-Band-Erkennung durchzuführen, bei der 2,4/5 GHz für eine RNR/Reduced Neighbor Report-Option aktiviert ist, bei der Wireless-Clients eine 6-GHz-SSID auf einem Access Point entdecken können, indem sie auf das RNR-Informationselement hören, das in den 2,4/5-GHz-Beacons dieses Access Points enthalten ist.

Es ist sehr unwahrscheinlich, dass ein WLC und ein AP NUR ein 6-GHz-WLAN bereitstellen. Wahrscheinlich werden auch andere WLANs ausgestrahlt. In Anbetracht dessen empfiehlt die Kommission, diese Legacy-Bänder zu verwenden, um im RNR-Informationselement für Client-Geräte, die Inband-Erkennungsmechanismen nicht unterstützen, nur die 6-GHz-WLANs anzukündigen.

Letztlich entsteht kein zusätzlicher Konfigurationsaufwand, da die RNR eine Funktion ist, die

bereits von Wi-Fi 6E-Geräten unterstützt wird und daher von Wi-Fi 6E-Geräten unterstützt wird.

Out-of-Band

Die Out-of-Band-Erkennung wird für die Kommunikation zwischen allen drei Frequenzbändern (2,4, 5 und 6 GHz) verwendet. Diese in 802.11v eingeführte Methode wird als Reduced Neighbor Reporting (RNR) bezeichnet.

Wenn ein Wi-Fi 6E-fähiger WAP ein Anfrage-Antwort-Frame sendet, enthält er (zusammen mit grundlegenden Service Set (BSS)-Informationen für das 2,4- oder 5-GHz-Band) RNR-Informationen über sein 6-GHz-Funkmodul.

Diese RNR-Daten stellen eine ausreichende Informationsmenge dar, damit das Client-Gerät zwischen 6-GHz- und 2,4- oder 5-GHz-Netzwerken wechseln kann.

Zusammenfassung: Clients verwenden nur RNR, um WLANs mit 6 GHz über Legacy-Bänder zu erkennen. 6 GHz wird nicht sofort gescannt.

Wenn wir den Datenverkehr auf 2,4 oder 5 GHz über Funk erfassen und die Testantworten beobachten.

Dies wird beispielsweise bei einer OTA-Erfassung einer Testantwort auf Kanal 1 (2,4 GHz) für eine SSID, die auf 2,4, 5 und 6 GHz ausgestrahlt wird, erwartet:

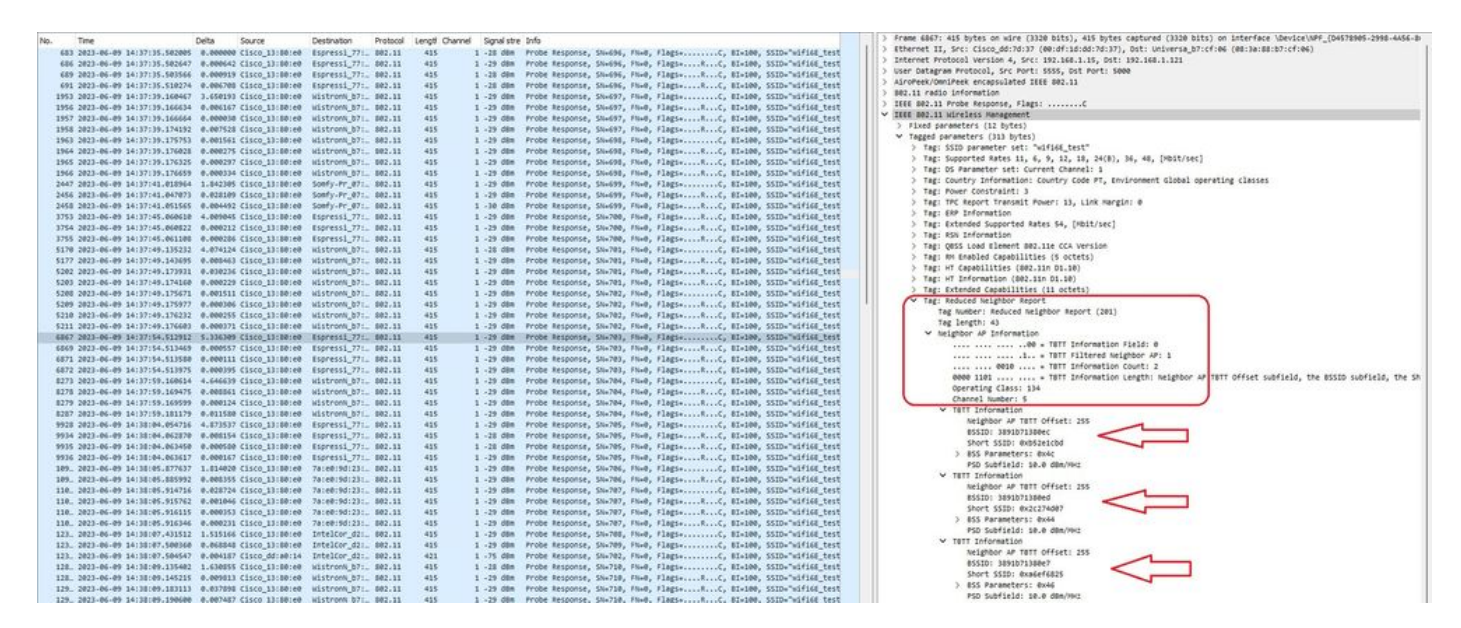

Wie Sie sehen, meldet der RNR dieselbe SSID auf Kanal 5 mit 6 GHz und zwei anderen BSSIDs. Dies gilt für dieselbe SSID, aber für eine Antwort mit Probe bei 5 GHz:

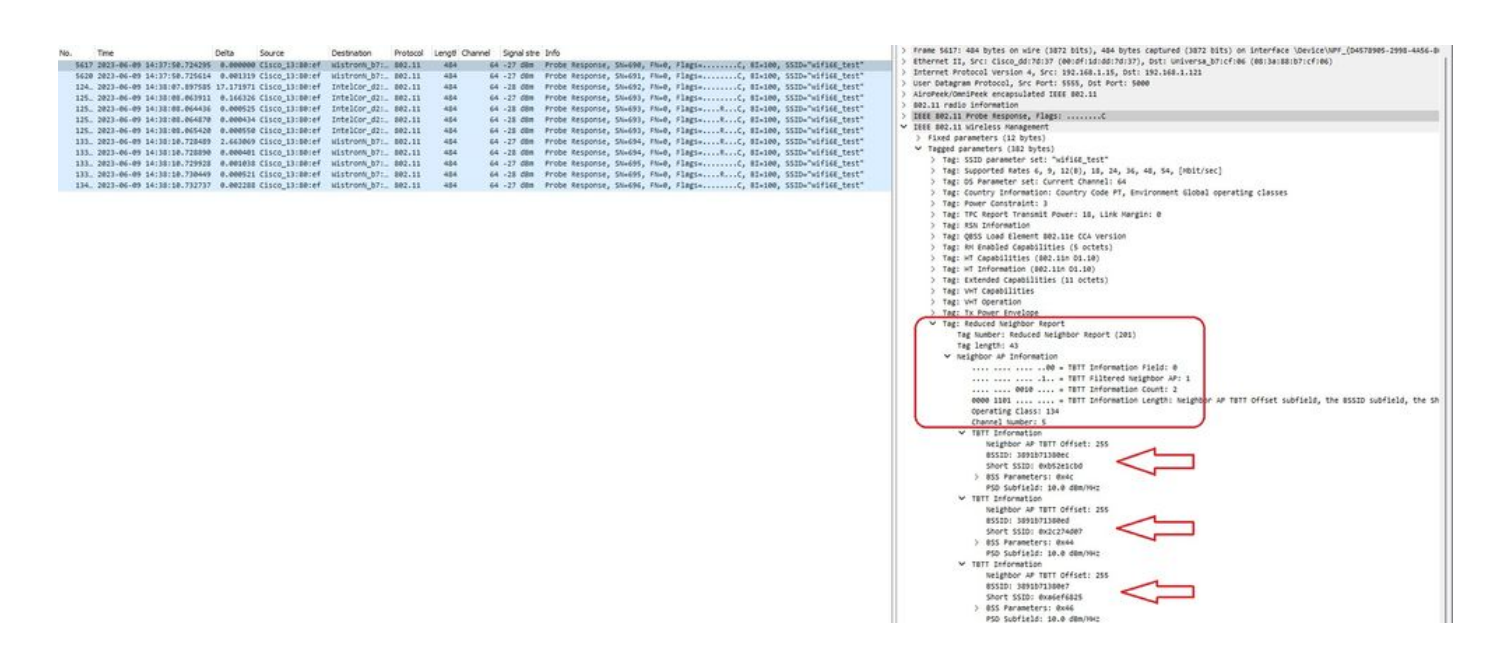

### In-Band

Die In-Band-Erkennung wird für die Kommunikation zwischen 6-GHz-Geräten verwendet. Es gibt drei Methoden für die In-Band-Erkennung:

- Fast Initial Link Setup (FILS) und Unsolicited Probe Response (UPR)-Frames sind zwei passive Methoden der In-Band-Erkennung. Es handelt sich um FILS oder UPR und nicht um beides. 6-GHz-Discovery-Frames werden nur benötigt, wenn nur das 6-GHz-Funkmodul betriebsbereit ist.
- Preferred Scanning Channels (PSC) sind eine aktive Methode zur In-Band-Erkennung. Wireless-Clients pr
  üfen nur PSC-Kan
  äle; scannt Nicht-PSC, wenn es einen RNR erkennt.

Beachten Sie, dass es sich hierbei um In-Band-Erkennungsmethoden handelt, d. h., dass dies nur für Wi-Fi 6E-Clients gilt, die sich mit Wireless-Netzwerken im 6-GHz-Band verbinden.

## **FILES**

FILS ist Teil des IEEE 802.11ai-Standards und unterstützt Verbesserungen bei der Erkennung, Authentifizierung und Zuordnung von Netzwerken und BSS sowie bei der Einrichtung von DHCPund IP-Adressen.

FILS verwendet "Discovery-Ankündigungs-Frames", bei denen es sich im Wesentlichen um komprimierte Beacon-Frames handelt. In einem FILS-Frame werden nur wichtige Informationen gesendet: Short SSID, BSSID und Channel, damit der WAP über den anzuschließenden WAP entscheidet.

Wenn FILS konfiguriert ist, sendet der 6-GHz-WAP etwa alle 20 Millisekunden einen Ankündigungserkennungs-Frame, wodurch weniger Funkzeit verbraucht wird und der Overhead für die Anfragen reduziert wird.

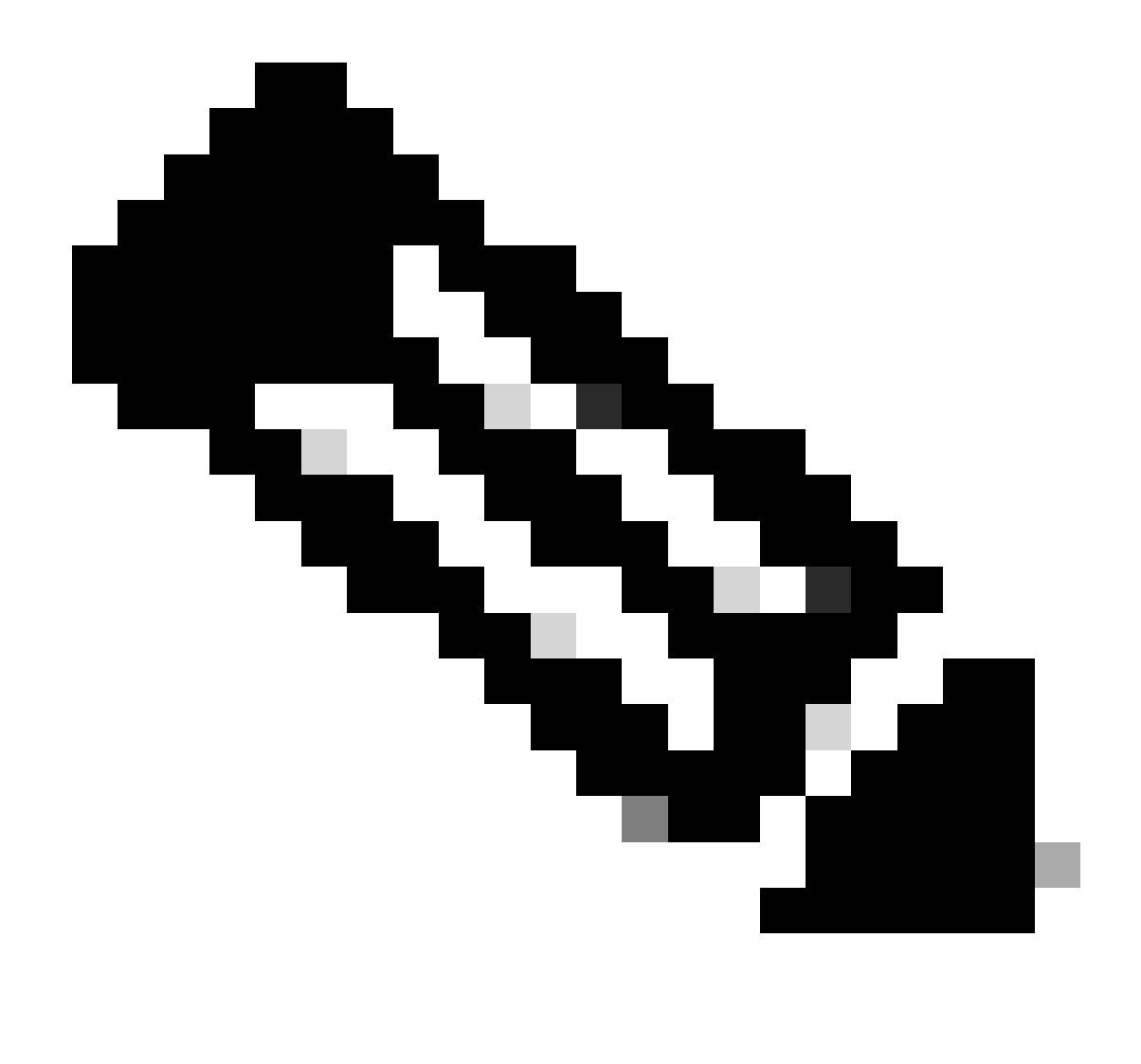

Hinweis: 6-GHz-Ermittlungsrahmen werden nur benötigt, wenn nur das 6-GHz-Funkmodul betriebsbereit ist. Wenn andere Funkmodule (2,4/5 GHz) betriebsbereit sind, erkennen Clients eine 6-GHz-Präsenz von RNR IE.

Konfigurieren von FILS-Erkennungs-Frames im RF-Profil (GUI)

Schritt 1 - Wählen Sie Configuration > Tags & Profiles > RF/Radio.

Schritt 2 - Klicken Sie auf der Registerkarte RF auf Hinzufügen. Die Seite "RF-Profil hinzufügen" wird angezeigt.

Schritt 3: Wählen Sie die Registerkarte 802.11ax aus.

Schritt 4 - Klicken Sie im Abschnitt 6 GHz Discovery Frames auf die Option FILS Discovery.

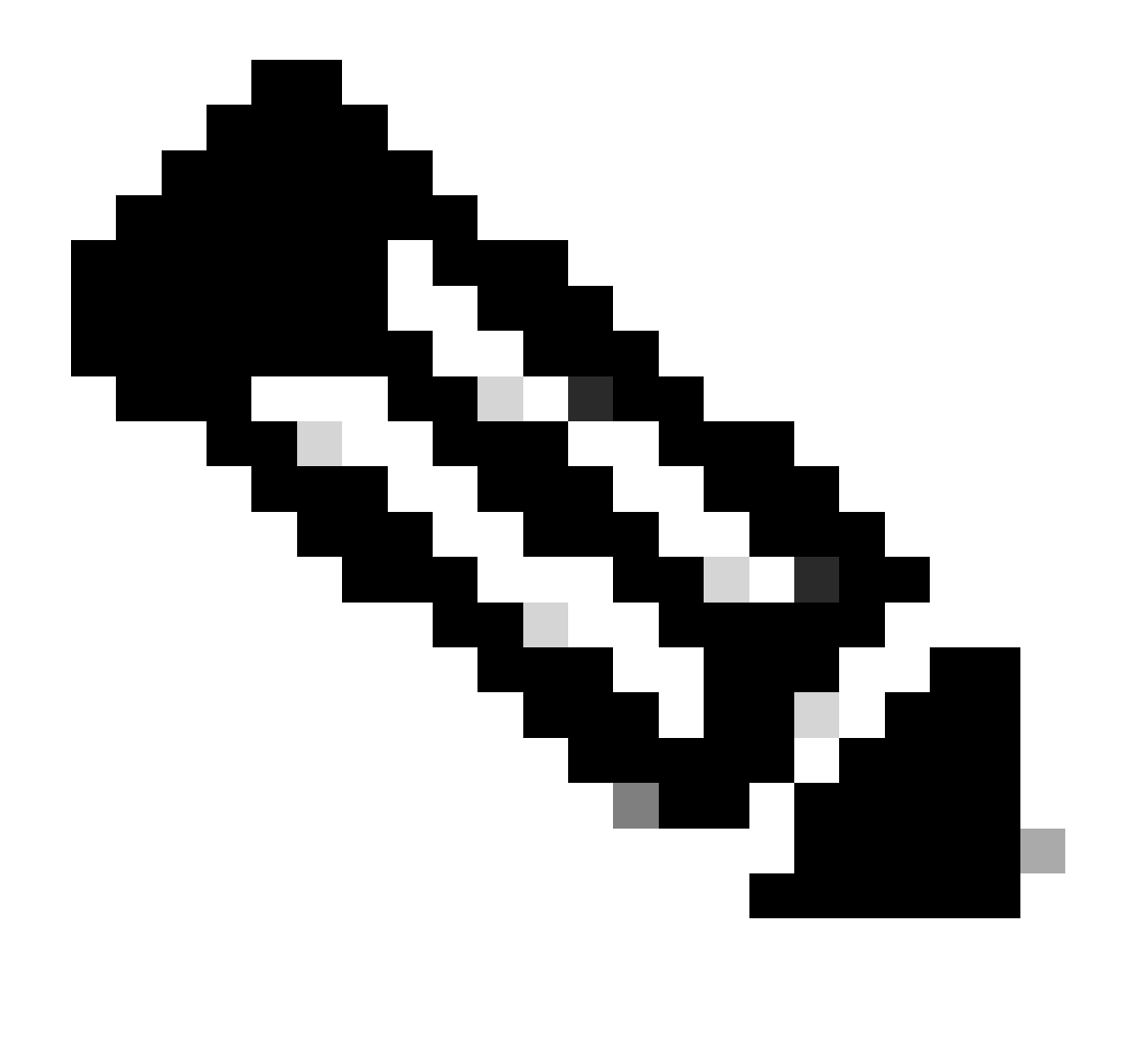

Hinweis: Um die Übertragung von Erkennungs-FILS-Frames zu verhindern, wenn die Erkennungs-Frames im RF-Profil auf None gesetzt sind, müssen Sie FILS-Erkennungs-Frames deaktivieren, indem Sie entweder auf das 5-GHz- oder das 2,4-GHz-Band am Access Point wechseln oder die Option "Broadcast Probe Response" auswählen.

Schritt 5 - Klicken Sie auf Auf Gerät anwenden.

| Second Monte Name       | Config | ration • | > Tags & Profiles * > RF/Radio |         | Edit RF Profile                           |                                                      |  |  |  |  |  |
|-------------------------|--------|----------|--------------------------------|---------|-------------------------------------------|------------------------------------------------------|--|--|--|--|--|
|                         | RF     | Radio    |                                |         | General 802.11 RRM Advanced               | 802.11ax                                             |  |  |  |  |  |
| Dashboard<br>Monitoring |        | Add [    | X Delate                       |         | 6 GHz Discovery Frames ①                  | None     Broadcass Probe Response     FILS Discovery |  |  |  |  |  |
|                         |        | State    | T RF Profile Name              | T Band  |                                           |                                                      |  |  |  |  |  |
| Configuration >         | 0      | 0        | default-rf-profile-6ghz        | 6 GHz   | Broadcast Probe Kesponse Interval (msec)* | 20                                                   |  |  |  |  |  |
| Administration          | O      | 0        | Low_Client_Density_rf_5gh      | 5 GHz   | Multi BSSID Profile                       | MBSSIDprofile_test •                                 |  |  |  |  |  |
|                         | 0      | 0        | High_Client_Density_rf_5gh     | 5 GHz   | Sostal Douso                              |                                                      |  |  |  |  |  |
| licensing               | 0      | 0        | Low_Client_Density_rf_24gh     | 2.4 GHz | Shanai Kense                              |                                                      |  |  |  |  |  |
| toubleshooting          | O      | 0        | High_Client_Density_rf_24gh    | 2.4 GHz | OBSS PD                                   | DISABLED                                             |  |  |  |  |  |
| roouleshooting          | 0      | 0        | Typical_Client_Density_rf_5gh  | 5 GHz   | No. ODD ODDD DD Max Thousands (stands     |                                                      |  |  |  |  |  |
|                         | 0      | 0        | Typical_Client_Density_rf_24gh | 2.4 GHz | Non-SHG UBSS PD Max I nreshold (dbm)*     | -62                                                  |  |  |  |  |  |
|                         | - 14   | 4 1      | i⊨ ii 10 💌                     |         | SRG OBSS PD                               | DISABLED                                             |  |  |  |  |  |
| Walk Me Through a       |        |          |                                |         | SRG OBSS PD Min Threshold (dBm)*          | -82                                                  |  |  |  |  |  |
|                         |        |          |                                |         | SBG CIRSS PD Max Threshold (dBm)*         | -62                                                  |  |  |  |  |  |

Konfigurieren von FILS-Erkennungs-Frames im RF-Profil (CLI)

```
Device# configure terminal
Device(config)# ap dot11 6ghz rf-profile rf-profile-name
Device(config-rf-profile)# dot11ax fils-discovery
```

#### Verifizierung

Um zu überprüfen, ob die Konfiguration implementiert ist, führen Sie den Befehl show aus, wie hier gezeigt:

#### <#root>

WLC9800#

show ap rf-profile name default-rf-profile-6ghz detail | b 802.11ax

802.11ax OBSS PD : Disabled Non-SRG OBSS PD Maximum : -62 dBm SRG OBSS PD : Disabled SRG OBSS PD Minimum : -82 dBm SRG OBSS PD Maximum : -62 dBm Broadcast Probe Response : Disabled

```
FILS Discovery : Enabled
```

Multi-BSSID Profile Name :

#### MBSSIDprofile\_test

NDP mode : Auto Guard Interval : 800ns PSC Enforcement : Disabled

#### Wir erwarten Folgendes, wenn wir den drahtlosen Datenverkehr über die Luft erfassen:

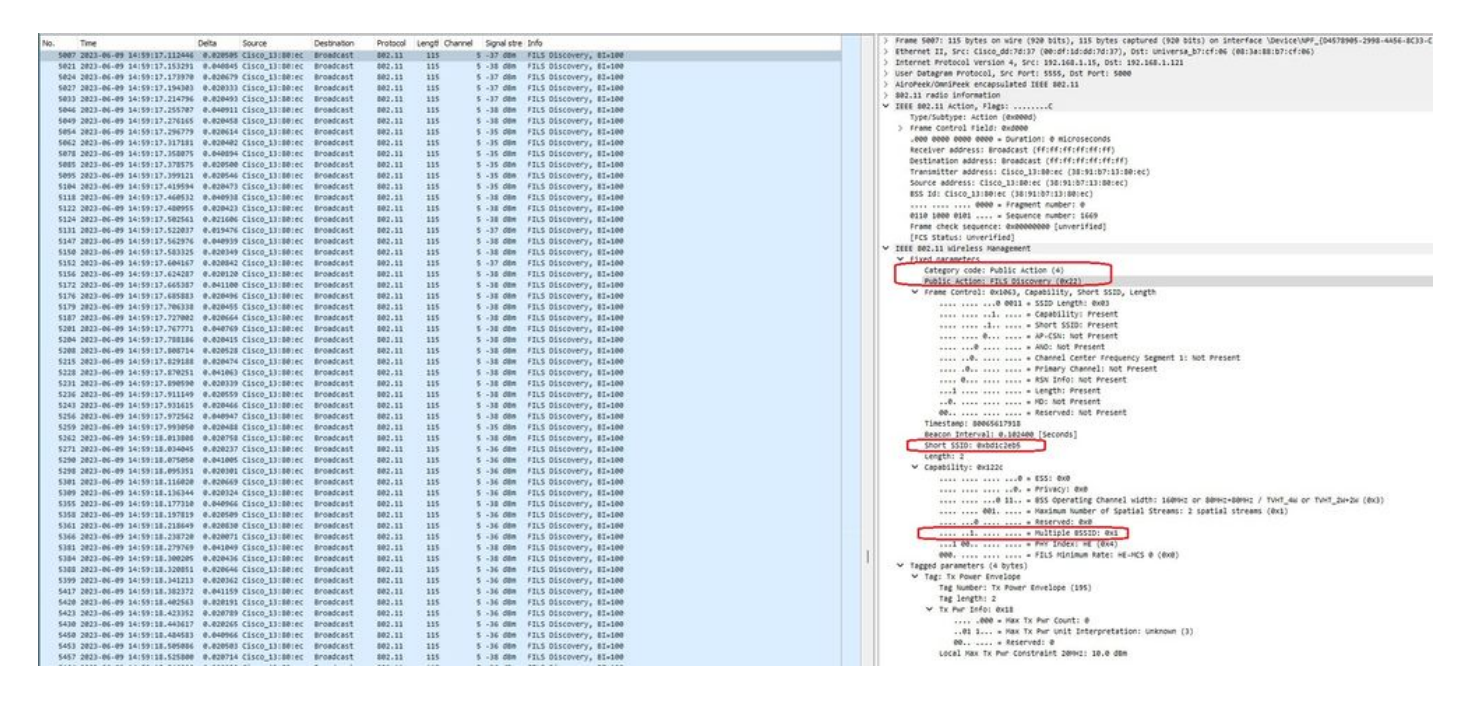

Sie können beobachten, dass das Delta zwischen Frames die meisten Male ~20 ms beträgt, aber manchmal sehen Sie ~40 ms. Nach Überprüfung der Bildsequenz wurde festgestellt, dass der Sniffer AP die Aufnahme von FILS-Bildern sporadisch verpasste.

### UPR

Ein unsolicited Probe Response (UPR)-Frame enthält alle Informationen, die in einem Beacon gesendet werden, d. h., er überträgt mehrere BSSIDs und enthält alle Informationen, die für die Zuordnung benötigt werden.

Wenn der Access Point mit 6 GHz verwendet wird, sendet er alle 20 Millisekunden einen Frames mit voller Antwort auf die Anfrage, wodurch Sondenstürme vermieden werden.

Bei 6GHz gibt es neue Einschränkungen für die Überprüfung:

- Clients können keine Blindprobe durchführen, d. h. Broadcast-Zieladressen mit Platzhalter-SSID und BSSID sind nicht zulässig, da Broadcast-Anfragen und -Sonden mit Platzhalter-SSID einen Sondenturm verursachen und die Leistung beeinträchtigen.
- Die Clients müssen mindestens die Dauer des minimalen Testverzögerungsintervalls (~20 ms) abwarten.
- · Antworten auf Fragen werden immer übertragen.

UPR wird auch als Broadcast Probe Response bezeichnet. Im nächsten Abschnitt wird die Aktivierung beschrieben.

Konfigurieren der Broadcast-Testantwort in der RF-Profiloption (GUI)

Schritt 1 - Wählen Sie Configuration > Tags & Profiles > RF/Radio.

Schritt 2 - Klicken Sie auf der Registerkarte RF auf Hinzufügen. Die Seite "RF-Profil hinzufügen"

wird angezeigt.

Schritt 3: Wählen Sie die Registerkarte 802.11ax aus.

Schritt 4 - Klicken Sie im Abschnitt 6 GHz Discovery Frames auf die Option Broadcast Probe Response (Broadcast-Testantwort).

Schritt 5 - Geben Sie im Feld Broadcast Probe Response Interval (Intervall für Broadcast-Testantwort) das Intervall für die Broadcast-Testantwort in Millisekunden (ms) ein. Der Wertebereich liegt zwischen 5 ms und 25 ms. Der Standardwert ist 20 ms.

Schritt 6 - Klicken Sie auf Auf Gerät anwenden.

| O. Search Mercy berry | Configur | ration * | Tags & Profiles * > RF/Radio   |         | Edit RF Profile *                           |                                                      |  |  |  |  |  |  |
|-----------------------|----------|----------|--------------------------------|---------|---------------------------------------------|------------------------------------------------------|--|--|--|--|--|--|
|                       | RF       | Radio    |                                |         | General 802.11 RRM Advanced 802.11ax        |                                                      |  |  |  |  |  |  |
| Monitoring            | ,        | ndo 📗    | -> Dalate                      |         | 6 GHz Discovery Frames 3                    | None     Broadcast Probe Response     FILS Discovery |  |  |  |  |  |  |
|                       |          | State '  | F RF Profile Name              | Y Band  | Providenzit Danka Daragona Istanual (mena)* | 20                                                   |  |  |  |  |  |  |
| S configuration       |          | 0        | default-rf-profile-6ghz        | 6 GHz   | Broadcast Proce Response merval (inset/     | 20                                                   |  |  |  |  |  |  |
| C Administration      | , 0      | 0        | Low_Client_Density_rl_5gh      | 5 GHz   | Multi BSSID Profile                         | MBSSIDprofile_test •                                 |  |  |  |  |  |  |
| ~                     | 0        | 0        | High_Client_Density_rf_5gh     | 5 GHz   | Snotial Deusea                              |                                                      |  |  |  |  |  |  |
| C Licensing           | 0        | 0        | Low_Client_Density_rf_24gh     | 2.4 GHz | Spatial Notice                              |                                                      |  |  |  |  |  |  |
|                       | 0        | 0        | High_Client_Density_rf_24gh    | 2.4 GHz | OBSS PD                                     | DISABLED                                             |  |  |  |  |  |  |
| 5 Troubbarrowning     | 0        | 0        | Typical_Client_Density_rf_5gh  | 5 GHz   | Mar. CDC ODCC DD May Threekald (4Das)*      |                                                      |  |  |  |  |  |  |
|                       | 0        | 0        | Typical_Client_Density_rf_24gh | 2.4 GHz | Non-Ska UGSS PD Max (meshola (abm)-         | -62                                                  |  |  |  |  |  |  |
|                       |          | 1        | 6 81 10 <b>v</b>               |         | SRG OBSS PD                                 | DISABLED                                             |  |  |  |  |  |  |
| Walk Me Through >     |          |          |                                |         | SRG OBSS PD Min Threshold (dBm)*            | -82                                                  |  |  |  |  |  |  |
|                       |          |          |                                |         | SRG OBSS PD Max Threshold (dBm)*            | -62                                                  |  |  |  |  |  |  |

Konfigurieren der Broadcast-Sondenantwort im RF-Profil (CLI)

```
Device# configure terminal
Device(config)# ap dot11 6ghz rf-profile rf-profile-name
Device(config-rf-profile)# dot11ax bcast-probe-response
Device(config-rf-profile)# dot11ax bcast-probe-response time-interval 20
```

Verifizierung

Um zu überprüfen, ob die Konfiguration implementiert ist, führen Sie den Befehl show aus, wie hier gezeigt:

<#root>

WLC9800#

show ap rf-profile name default-rf-profile-6ghz detail | b 802.11ax

802.11ax OBSS PD : Disabled Non-SRG OBSS PD Maximum : -62 dBm SRG OBSS PD : Disabled SRG OBSS PD Minimum : -82 dBm SRG OBSS PD Maximum : -62 dBm Broadcast Probe Response : Enabled Broadcast Probe Response Interval : 20 msec FILS Discovery : Disabled Multi-BSSID Profile Name : MBSSIDprofile\_test NDP mode : Auto Guard Interval : 800ns

PSC Enforcement : Disabled

 $\frac{1}{2} \frac{1}{2} \frac{1$ 

### Wenn UPR (Broadcast Probe Response) verwendet wird, sieht es wie über die Luft aus:

## PSC

Die dritte Erkennungsmethode in Wi-Fi 6E, die aktiv ist, ist Preferred Channel Scanning (PSC). Dies ist eigentlich die einzige Methode, mit der Wi-Fi 6E-Client-Geräte Anfragen senden dürfen.

Bei einem Spektrum von 1200 MHz und 59 neuen 20-MHz-Kanälen würde eine Station mit einer Verweilzeit von 100 ms pro Kanal fast 6 Sekunden benötigen, um eine passive Abtastung des gesamten Bandes durchzuführen.

Mit PSC sind Client-Geräte darauf beschränkt, Anfragen an jeden vierten 20-MHz-Kanal zu senden. PSCs sind 80 MHz voneinander entfernt, sodass ein Client nur 15 Kanäle anstatt 59 abtasten muss.

Die vollständige Liste der 6-GHz-PSC-Kanäle ist 5, 21, 37, 53, 69, 85, 101, 117, 133, 149, 165, 181, 197, 213 und 229.

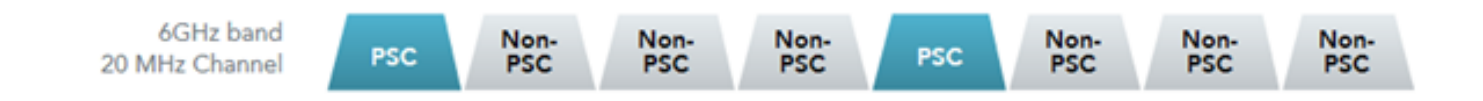

PSC-Kanäle

Bevorzugte Scan-Kanäle in der RF-Profil (GUI) konfigurieren

Schritt 1 - Wählen Sie Configuration > Tags & Profiles > RF/Radio.

Schritt 2 - Klicken Sie auf der Registerkarte RF auf Hinzufügen. Die Seite "RF-Profil hinzufügen" wird angezeigt.

Schritt 3: Wählen Sie die Registerkarte "RRM".

Schritt 4 - Wählen Sie die Registerkarte DCA.

Schritt 5 - Wählen Sie im Abschnitt Dynamic Channel Assignment (Dynamische Kanalzuweisung) die erforderlichen Kanäle im Abschnitt DCA Channels (DCA-Kanäle) aus.

Schritt 6 - Klicken Sie im Feld "PSC Enforcement" (PSC-Durchsetzung) auf die Umschaltfläche, um die bevorzugte Scan-Channel-Durchsetzung für DCA zu aktivieren.

Schritt 7 - Klicken Sie auf Auf Gerät anwenden.

| Co        | nfiguration * > | Tags & Profiles * > RF/Radio   |         | Edit RF Profile                      |                                                                                                    |  |  |  |
|-----------|-----------------|--------------------------------|---------|--------------------------------------|----------------------------------------------------------------------------------------------------|--|--|--|
|           | Partio          |                                |         | General 802.11 RRM Advanced 802.11ax |                                                                                                    |  |  |  |
| ard       | + Add           | × Delona                       |         | General Coverage TPC DCA             |                                                                                                    |  |  |  |
| ng >      | State T         | RF Profile Name                | T Band  | Dynamic Channel Assignment           |                                                                                                    |  |  |  |
| ration >  | 0 0             | default-rf-profile-6gftz       | 6 GHz   | Avoid AP Foreign AP Interference     | 0                                                                                                    |  |  |  |
| tration > | 0 0             | Low_Client_Density_rf_5gh      | 5 GHz   | Channel Width                        | O 20 MHz O 40 MHz O 80 MHz O 160 MHz                                                                                                    |  |  |  |
|           | 0 0             | High_Client_Density_rf_5gh     | 5 GHz   |                                      | Best (DBS)                                                                                                    |  |  |  |
| 9         | 0 0             | Low_Client_Density_rf_24gh     | 2.4 GHz | DBS Channel Width                    | Min 20 MHz  Max Max Allowed                                                                                                    |  |  |  |
| hooting   | 0 0             | High_Client_Density_rf_24gh    | 2.4 GHz |                                      |                                                                                                    |  |  |  |
|           | 0 0             | Typical_Client_Density_rf_5gh  | 5 GHz   | DCA Channels                         |                                                                                                    |  |  |  |
|           | 0 0             | Typical_Client_Density_rf_24gh | 2.4 GHz |                                      | 049 053 057 061 065 069<br>073 077 081 085 089 093                                                                                                    |  |  |  |
|           |                 |                                |         |                                      | Ø 97         Ø 101         Ø 105         Ø 109         Ø 113         Ø 117           Ø 121         Ø 125         Ø 129         Ø 133         Ø 137         Ø 141 |  |  |  |
| hrough 1  |                 |                                |         |                                      |                                                                                                    |  |  |  |
|           |                 |                                |         |                                      | 2 193 2 197 2 201 2 205 2 209 2 213<br>2 217 2 221 2 225 2 229 2 233                                                                                             |  |  |  |
|           |                 |                                |         | PSC Enforcement                      | ENABLE                                                                                                    |  |  |  |
|           |                 |                                |         | PSC Channel List                     | 5,21,37,53,69,85.101,117,133,149,165,181,197,213,229                                                                                                    |  |  |  |

Bevorzugte Scan-Kanäle im RF-Profil (CLI) konfigurieren

```
Device# configure terminal
Device(config)# ap dot11 6ghz rf-profile rf-profile-name
Device(config-rf-profile)# channel psc
```

#### Verifizierung

Führen Sie den folgenden Befehl aus, um zu überprüfen, ob die Konfiguration bereits vorhanden ist:

#### <#root>

WLC9800#

show ap rf-profile name default-rf-profile-6ghz detail | b DCA

DCA Channel List : 1,5,9,13,17,21,25,29,33,37,41,45,49,53,57,61,65,69,73,77,81,85,89,93,97,101,105,109, Unused Channel List :

PSC Channel List : 5,21,37,53,69,85,101,117,133,149,165,181,197,213,229

DCA Bandwidth : best DBS Min Channel Width : 20 MHz DBS Max Channel Width : MAX ALLOWED DCA Foreign AP Contribution : Enabled [...] PSC Enforcement : Enabled

Hier können wir Wi-Fi 6E-Clients beobachten, die Anfragen an PSC-Kanal 5 senden:

#### NetGear A8000

| No.     The     Deta     Source     Destadom     Product (Supplice Tob<br>Supplice Tob<br>Supplice Tob<br>Supplice Supplice Suppli                                                                           |
|----------------------------------------------------------------------------------------------------|
| 135: 2021-06-09 15:314:37:2024 Recent grammer       04:000 recent grammer       04:000 recent grammer                                                                                                    |
| 135. 2021-66-09 151314-15600 9.408245 Martines, 2011 360       5 -47 dBs Prode Reactly, Sub, Prind, Pilger                                                                                                    |
| 195. 2021-06-09 15/38/40-71552 0.0222000 https://urivel.clscc_131000.00201       340       5 -47 dBm Probe Report, Div., Prob., Flags                                                                                                    |
| 155. 2021-06-09 35:31:00,000300 0.227768 Netgesr_40:701. Clsco_11:001. M02.11 200 5 -07 dm Association Repest, Shid, Find, FingsC, SSIDs"hdfidE_test" > Autorecommerge mcossuated atta M2.11 > 000.11 Todds Information (SSIDs"hdfidE_test") > 000.11 Todds Information (SSIDs"hdfidE_test") > 000.11 Todds Information                             |
| > > B00.11 Yablo intrometion<br>> 2000 - 2000 - 2000                     |
| > DERE BUC.11 Frödes management<br>✓ TREE BUC.11 kir/des management<br>✓ Tagged parameters (220 bytes)<br>✓ Taggit SID parameters set: "wifida_test"<br>Tag Number: SID parameter set: "wifida_test"<br>Tag Length: IS                                                                                                    |
| ✓ Tell Bit2.1 Lindextrs (2)September<br>>> Tell Bit2.1 Lindextrs (2)September<br>>> Tell Bit2.1 Stop Searcher Stit Affail, Est*<br>>> Tell Lindextr (355 parameter) stit (4)<br>Tell Lindextr (355 parameter) stit (4)                                                                                                    |
| <ul> <li>Tagges parameters (220 bytes)</li> <li>Tag: SSD parameters at: "Mifilar_test"<br/>Tag: Number: SSD parameter set: (0)<br/>Tag. Length: 33</li> </ul>                                                                                                    |
| <pre>~ Tag: SSD parameter set: "witing_test"<br/>Tag Number SD parameter set (0)<br/>Tag Length: 11</pre>                                                                                                    |
| Tag Wunder: SSD parameter set (0)<br>Tag Length: 3                                                                                                    |
| Tag Lengthi 11                                                                                                    |
|                                                                                                    |
| 3340° WE 140 (755                                                                                                    |
| > reg: supported wates 6(0), 9, 12(0), 10, 20(0), 10, 20(0), 10, 40, 10, 10, 10, 20(0), 10, 40, 10, 10, 10, 10, 10, 10, 10, 10, 10, 1                                                                                                    |
| > Ext lag: M Capacities                                                                                                    |
| ) ing versor spring: narrower corp.; who                                                                                                    |
| / reg: versor specific: nat Allance: wart and operation - optimized connectivity imperience                                                                                                    |
| <ul> <li>rigg extension (about 11 about 12 about 12 a</li></ul>                |
| ing manysh the entry (second separate (sec))                                                                                                    |
| <ul> <li>An advanced in proceeding of the second second secon</li></ul>                |
| > Attende capacities and occurs >                                                                                                    |
| ) Standard Lighting (Sector)                                                                                                    |
| / KAUPARE (SpecialLite) (West ()                                                                                                    |
| / ALTERNAL ADDRESS AND ADDRESS ADDRESS<br>ADDRESS ADDRESS ADDRESS ADDRESS ADDRESS ADDRESS ADDRESS ADDRESS ADDRESS ADDRESS ADDRESS ADDRESS ADDRESS ADDRESS<br>ADDRESS ADDRESS ADDRESS ADDRESS ADDRESS ADDRESS ADDRESS ADDRESS ADDRESS ADDRESS ADDRESS ADDRESS ADDRESS ADDRESS<br>ADDRESS ADDRESS ADDRESS ADDRESS ADDRESS ADDRESS ADDRESS ADDRESS ADDRESS ADDRESS ADDRESS ADDRESS ADDRESS ADDRESS<br>ADDRESS ADDRESS ADDRESS ADDRESS ADDRESS ADDRESS ADDRESS ADDRESS ADDRESS ADDRESS ADDRESS ADDRESS ADDRESS ADDRESS<br>ADDRESS ADDRESS ADDRESS ADDRESS ADDRESS ADDRESS ADDRESS ADDRESS ADDRESS ADDRESS ADDRESS ADDRESS ADDRESS ADDRESS<br>ADDRESS ADDRESS ADDRESS ADDRESS ADDRESS ADDRESS ADDRESS ADDRESS ADDRESS ADDRESS ADDRESS ADDRESS ADDRESS ADDRESS<br>ADDRESS ADDRESS ADDRESS ADDRESS ADDRESS ADDRESS ADDRESS ADDRESS ADDRESS ADDRESS ADDRESS ADDRESS ADDRESS ADDRESS<br>ADDRESS ADDRESS ADDRESS ADDRESS ADDRESS ADDRESS ADDR |
| / Anterest Applications (Application) (Application) (Ap                         |
| 2 Statement Approximation (Article 3)<br>Extended Approximation (Article 3)                                                                                                    |
| ) Extended Casabilitation and Annual Control of a first state of the second state of the second state o                         |
| A strategie quality of the strategies of the strategies of the                          |
| A solution of the solution of the solutio                           |
| A . Civing Control Control Con                      |
|                                                                                                    |
| 0 Esternol: 000                                                                                                    |
|                                                                                                    |
| .1                                                                                                    |
| .e Thit Responder Support: False                                                                                                    |
| 0                                                                                                    |
| ) fixt Teg: HE Capabilities                                                                                                    |
| ✓ Ext Tag: HE 6 GHZ Band Capabilities                                                                                                    |
| Tag Number: Element ID Extension (255)                                                                                                    |
| Ext Tag length: 2                                                                                                    |
| Ext Tag Number: HE 6 GHz Band Capabilities (59)                                                                                                    |
| > Capabilities Information: 0x3600                                                                                                    |
|                                                                                                    |

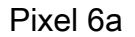

| vo. | Time    |                         | Delta      | Source            | Destination | Protocol | Lengt Channel | Signal stre | Info                          |                      |       | > Frame 165651: 350 bytes on wire (2000 bits), 350 bytes captured (2000 bits) on interface \Device\NFF_(D4578905-2998-4456-8C33-C34) |
|-----|---------|-------------------------|------------|-------------------|-------------|----------|---------------|-------------|-------------------------------|----------------------|-------|----------------------------------------------------------------------------------------------------|
| 12  | 6. 202  | -06-09 16:09:25.548710  | 11.114823  | Netgear_48:70:95  | Broadcast   | 802.11   | 166           | 5 -44 dbm   | Probe Request, SN+1560, FN+0, | Flags+C, SSID+"blizz | and"  | Ethernet II, Src: Cisco_dd:7d:37 (00:df:1d:dd:7d:37), Dst: Universa_b7:cf:06 (00:3a:88:b7:cf:06)                                     |
| 12  | 6_ 202  | -06-09 16:09:25.549666  | 0.000950   | Netgear_48:70:95  | Broadcast   | 802.11   | 166           | 5 -44 dbm   | Probe Request, SN+1561, FN+0, | #lags=C, SSID="blizz | and"  | > Internet Protocol Version 4, Src: 192.168.1.15, Ost: 192.168.1.121                                                                 |
| 12  | 6_ 202  | -06-09 16:09:25.550449  | 0.000783   | Netgear_48:70:95  | Broadcast   | 802.11   | 166           | 5 -44 dBm   | Probe Request, SN=1562, FN=0, | Flags=C, SSID="blizz | and"  | > User Datagram Protocol, Src Port: 5555, Dst Port: 5000                                                                             |
| 12  | 6. 202  | 1-06-09 16:09:25.551320 | 0.000573   | Netgear_48:70:95  | Broadcast   | 802.11   | 166           | 5 -44 d8m   | Probe Request, SN=1563, FN=0, | FlagsC, SSID-"blizz  | and"  | > AiroPeek/OmniPeek encapsulated IEEE 002.11                                                                                         |
| 12  | 6. 202  | 1-06-09 16:09:30.176341 | 4.625023   | IntelCor_98:58:0f | Broadcast   | 802.11   | 168           | 5 -46 d8m   | Probe Request, SN=1001, FN=0, | FlagsC, SSID-Wildca  | rd (8 | > 882.11 radio information                                                                                                    |
| 12  | 6. 202  | -06-09 16:09:30.178573  | 0.002233   | IntelCor_98:58:ef | Broadcast   | 802.11   | 168           | 5 -48 d8m   | Probe Request, SN+1882, FN+8, | FlagiaC, SSID-Wildca | rd (8 | > IEEE 802.11 Probe Request, Flags:C                                                                                                 |
| 12  | 7_ 202  | -06-09 16:09:32.923837  | 2.745264   | IntelCor_98:58:ef | Broadcast   | 802.11   | 168           | 5 -51 dbm   | Probe Request, SN+1190, FN+0, | Flags+C, SSID+Wildca | ed (8 | ✓ IEEE 802.11 wireless Hanagement                                                                                                    |
| 12  | 7_ 202  | -06-09 16:09:32.925547  | 0.001710   | IntelCor_98:58:0f | Broadcast   | 802.11   | 168           | 5 -53 dbm   | Probe Request, SN=1191, FN=0, | #lags+C, SSID+Wildca | ed (8 | <ul> <li>Tagged parameters (260 bytes)</li> </ul>                                                                                    |
| 12  | 7_ 202  | -06-09 16:09:34.290068  | 1.364522   | IntelCor_98:58:0f | Broadcast   | 802.11   | 168           | 5 -47 d8m   | Probe Request, SN=1200, FN=0, | Flags+C, SSID+Wildca | rd (8 | <ul> <li>Tag: SSID parameter set: "wifi66_test"</li> </ul>                                                                           |
| 13  | 5. 202  | -06-09 16:10:25.522319  | \$1.232253 | Netgear_48:70:95  | Broadcast   | 802.11   | 166           | 5 -45 d8m   | Probe Request, SN=1694, FN=0, | Flags                | and"  | Tag Number: SSID parameter set (0)                                                                                                   |
| 13  | 5., 202 | -06-09 16:10:25.522804  | 0.000455   | Netgear_48:70:95  | Broadcast   | 802.11   | 166           | 5 -45 d8m   | Probe Request, SN+1695, FN+0, | Flags+C, SSID+"blizz | and"  | Tag length: 11                                                                                                    |
| 13  | 5. 202  | -06-09 16:10:25.523726  | 0.000922   | Netgear_48:70:95  | Broadcast   | 802.11   | 166           | 5 -45 dbm   | Probe Request, SN+1696, FN+0, | Flags+C, SSID+"blizz | and"  | SSID: "wif166_test"                                                                                                    |
| 13  | 5_ 202  | -06-09 16:10:25.525359  | 0.001633   | Netgear_48:70:95  | Broadcast   | 802.11   | 166           | 5 -45 dbm   | Probe Request, SN+1697, FN+0, | Flags+C, SSID+"blizz | and"  | > Tag: Supported Rates 6(8), 9, 12(8), 18, 24(8), 36, 48, 54, [Mbit/sec]                                                             |
| 14  | 4_ 202  | -06-09 16:11:25.561174  | 60.035815  | Netgear_48:70:95  | Broadcast   | 802.11   | 166           | 5 -45 dbm   | Probe Request, SN=1828, FN=0, | #lags=C, SSID="blizz | and"  | <ul> <li>Tag: Extended Supported Rates SAE Hash to Element Only, [Hbit/sec]</li> </ul>                                               |
| 14  | 4_ 202  | 3-06-09 16:11:25.562079 | 0.000505   | Netgear_48:70:95  | Broadcast   | 802.11   | 166           | 5 -45 d8m   | Probe Request, SN=1829, FN=0, | Flags+C, SSID+"blizz | and"  | Tag Number: Extended Supported Rates (50)                                                                                            |
| 14  | 4. 202  | -06-09 16:11:25.562892  | 0.000013   | Netgear 41:70:95  | Broadcast   | 802.11   | 166           | 5 -45 d8m   | Probe Request, SN=1830, FN=0, | Flags+C, SSID+"blizz | and"  | Tag length: 1                                                                                                    |
| 14  | 4. 202  | -06-09 16:11:25.563708  | 0.000510   | Netgear 41:70:95  | Broadcast   | 802.11   | 166           | 5 -45 d8m   | Probe Request, SN+1831, FN+0, | Flags+C. SSID+"blizz | and"  | Extended Supported Rates: SAE Hash to Element Only (0xFb)                                                                            |
| 14  | 9. 202  | -06-09 16:11:56.063312  | 10,499604  | IntelCor 98:58:ef | Broadcast   | 802.11   | 168           | 5 -54 d8m   | Probe Request, SN+1254, FN+0, | Flags+C. SSID+Wildca | rd (B | > Tag: Extended Capabilities (11 octets)                                                                                             |
| 14  | 9. 202  | -06-09 16:11:56.065702  | 0.002390   | IntelCor 98:58:0f | Broadcast   | 892.11   | 168           | 5 -56 dbm   | Probe Request, SN+1255, FN+0, | Flags+C. SSID+Hildca | rd (B | > Tag: Interworking                                                                                                    |
| 15  | 1_ 202  | -06-09 16:12:07.176171  | 11.110465  | IntelCor 98:58:0f | Broadcast   | 892.11   | 168           | 5 -47 dbm   | Probe Request, SN-1316, FN-0, | FlagsC. SSID-Wildca  | ed (8 | <ul> <li>Ext Tag: FILS Request Parameters: Undecoded</li> </ul>                                                                      |
| 15  | 1. 202  | -06-09 16:12:07.178494  | 0.002323   | IntelCor_98:58:0f | Broadcast   | 802.11   | 168           | 5 -50 d8m   | Probe Request, SN-1317, FN-0, | FlagsC, SSID-Wildca  | nd (8 | Tag Number: Element ID Extension (255)                                                                                               |
| 15  | 2. 202  | -06-09 16:12:15.968792  | 8.790290   | IntelCor_98:58:0f | Broadcast   | 802.11   | 168           | 5 -52 d8m   | Probe Request, SN=1380, FN=0, | FlagsC, SSID-Wildca  | rd (8 | Ext Teg length: 2                                                                                                    |
| 15  | 2. 202  | -06-09 16:12:15.971026  | 0.002234   | IntelCor_98:58:0f | Broadcast   | 802.11   | 168           | 5 -54 d8m   | Probe Request, SN+1381, FN+0, | Flags+C, SSID+Wildca | rd (8 | Ext Tag Number: FILS Request Parameters (2)                                                                                          |
| 15  | 3_ 202  | -06-09 16:12:23.506243  | 7.535217   | IntelCor_98:58:ef | Broadcast   | 802.11   | 168           | 5 -48 d8m   | Probe Request, SN+1452, FN+0, | Flags+C, SSID+Wildca | rd (8 | Ext Tag Data: 00ff                                                                                                    |
| 15  | 3_ 202  | -06-09 16:12:23.508482  | 0.002235   | IntelCor 98:58:ef | Broadcast   | 892.11   | 168           | 5 -50 dbm   | Probe Request, SN+1453, FN+0. | Flags                | ed (8 | > [Expert Info (Note/Undecoded): Dissector for 802.11 Extension Tag (FILS Request Parameters) code not implemented, Contac           |
| 15  | 4 202   | -06-09 16:12:25.504858  | 1,996376   | Netgear 48:70:95  | Broadcast   | 802.11   | 166           | 5 -44 d8m   | Probe Request, SN+1962, FN+0, | Flags                | and"  | > Ext Tag: HE Capabilities                                                                                                    |
| 15  | 4. 202  | -06-09 16:12:25.505716  | 0.000252   | Netgear 41:70:95  | Broadcast   | 802.11   | 166           | 5 -44 d8m   | Probe Request, SN+1963, FN+8, | Flags                | and"  | ✓ Ext Tag: HE 6 GH2 Band Capabilities                                                                                                |
| 15  | 4. 202  | -06-09 16:12:25,506499  | 0.000723   | Netgear 48:70:95  | Broadcast   | 802.11   | 166           | 5 -45 d8m   | Probe Request, SN+1964, FN+8, | FlagteC. SSIDe"blizz | and"  | Tag Number: Element ID Extension (255)                                                                                               |
| 15  | 4. 202  | -06-09 16:12:25,507325  | 0.000020   | Netgear 48:70:95  | Broadcast   | 892.11   | 166           | 5 -45 d8m   | Probe Request, SN+1965, FN+0, | Flags                | and"  | Ext Tag length: 2                                                                                                    |
| 15  | 4. 202  | -06-09 16:12:26.610079  | 1,110754   | IntelCor 98:58:0f | Broadcast   | 002.11   | 168           | 5 -52 dBm   | Probe Request, SN+1524, FN+0, | FlagsC. SSID-Wildce  | ed (B | Ext Tag Number: HE 6 GHz Band Capabilities (59)                                                                                      |
| 15  | 4 202   | -06-09 16:12:26.619626  | 0.001547   | IntelCor 98:58:0f | Broadcast   | 802.11   | 168           | 5 -54 dbm   | Probe Request, SN+1525, FN+0, | FlagsC. SSID-Wildce  | ed (8 | <ul> <li>Capabilities Information: 0x06be</li> </ul>                                                                                 |
| 15  | 5. 202  | -06-09 16:12:29.708626  | 3.005000   | IntelCor 98:58:0f | Broadcast   | 802.11   | 168           | 5 -46 d8m   | Probe Request, SN=1586, FN=0, | FlagsC. SSID-Wildca  | ed (8 | 110 = Minimum MPOU Start Spacing: B uS (0x6)                                                                                         |
| 15  | 5. 202  | -06-09 16:12:29.715971  | 0.007345   | IntelCor 98:58:0f | Broadcast   | 802.11   | 168           | 5 -49 d8m   | Probe Request, SN+1587, FN+0, | Flags+C. SSID+Wildca | rd (8 | 11 1 + Maximum A-MPDU Length Exponent: 1 048 575 (0x7)                                                                               |
| 15  | 6. 202  | -06-09 16:12:32.994784  | 3.278813   | IntelCor 98:58:0f | Broadcast   | 802.11   | 168           | 5 -51 d8m   | Probe Request, SN+1652, FN+0, | Flags+C. SSID+Wildca | rd (8 | 10 + Maximum MPOU Length: 11 454 (0x2)                                                                                               |
| 15  | 6. 202  | -06-09 16:12:32.997156  | 0.002372   | IntelCor 98:58:ef | Broadcast   | 892.11   | 168           | 5 -54 d8m   | Probe Request, SN+1653, FN+0, | Flags+C. SSID+Wildca | rd (B | 0 = Reserved: 0x0                                                                                                    |
| 15  | 7. 202  | -06-09 16:12:37.063162  | 4,00000    | IntelCor 98:58:ef | Broadcast   | 892.11   | 168           | 5 -46 dbm   | Probe Request, SN+1694, FN+0, | Flags+C. SSID+Hildca | rd (e | 11 = SH Power Save: SM Power Save disabled (0x3)                                                                                     |
| 16  | 3_ 202  | -06-09 16:13:19,734428  | 42.671266  | 82:e0:e2:d5:82:ee | Broadcast   | 892.11   | 132           | 5 -39 dbm   | Probe Request, SN=494, FN=0,  | FlagsC. SSID-"wified | test  | 0                                                                                                    |
| 16  | 4. 202  | -06-09 16:13:25.523210  | 5,788782   | Netgear 48:70:95  | Broadcast   | 802.11   | 166           | 5 -45 d8m   | Probe Request, SN-2096, FN-0, | FlagsC. SSID-"blizz  | and"  | * Rx Antenna Pattern Consistency: Not supported                                                                                      |
| 16  | 4. 202  | -06-09 16:13:25.523982  | 0.000772   | Netgear 48:70:95  | Broadcast   | 802.11   | 166           | 5 -45 d8m   | Probe Request, SN=2097, FN=0, | Flags                | and"  | e = Tx Antenna Pattern Consistency: Not supported                                                                                    |
| 16  | 4. 202  | -06-09 16:13:25.524998  | 0.001010   | Netgear 48:70:95  | Broadcast   | 802.11   | 166           | 5 -45 d8m   | Probe Request, SN=2098, FN=0, | Flags+C, SSID+"blizz | and"  | 00 = Reserved: 0x0                                                                                                    |
| 16  | 4. 202  | -06-09 16:13:25.526167  | 0.001165   | Netgear 48:70:95  | Broadcast   | 802.11   | 166           | 5 -45 d8m   | Probe Request, SN+2099, FN+0, | Flags+C, SSID+"blizz | and"  | <ul> <li>Ext Tag: Short SSID</li> </ul>                                                                                              |
| 16  | 5 202   | -06-09 16:13:32.557265  | 7,031090   | Google 72:88:66   | Broadcast   | 802.11   | 150           | 5 -38 d8m   | Probe Request, SN+13, FN+0, F | lagsC. SSIDe wified  | test? | Tag Number: Element ID Extension (255)                                                                                               |
| 18  | 1. 202  | -06-09 16:13:52.470230  | 19,912965  | Google 72:88:66   | Broadcast   | 802.11   | 135           | 5 -45 dbm   | Probe Request, SN+206, FN+0.  | FlagsC. SSIDe"wified | test  | Ext Tag length: 4                                                                                                    |
| 18  | 7. 282  | -06-09 16:14:05.067397  | 12.597167  | IntelCor 98:58:0f | Broadcast   | 802.11   | 168           | 5 .50 d8m   | Probe Request, SN+1749, FN+8, | FlagsC. SSID-Wildca  | ed (8 | Ext Tag Number: Short SSID (58)                                                                                                    |
| 18  | 7. 202  | -06-09 16:14:05.069615  | 0.002215   | IntelCor 98:58:0f | Broadcast   | 882.11   | 168           | 5 -53 dim   | Probe Request, SN=1758, FN=8, | Flagte               | rd (8 | Short BSSID: 0x0d1c2eb5                                                                                                    |
| 19  | 1. 202  | -06-09 16:14:25.554976  | 20,405363  | Netgear 48:70:95  | Broadcast   | 892.11   | 166           | 5 -45 dim   | Probe Request, SN=2230, FN=0, | Flagte               | and"  | > Tag: Vendor Specific: Hicrosoft Corp.: WPS                                                                                         |
| 19  | 1. 202  | -06-09 16:14:25.555590  | 0.000614   | Netgear 48:70:95  | Broadcast   | 892.11   | 166           | 5 -45 dBm   | Probe Request, SN+2231, FN+0, | Flagis               | and"  | > Tag: Vendor Specific: Wi-Fi Alliance: P2P                                                                                          |
| 19  | 1 202   | -06-09 16:14:25,556509  | 0.000915   | Netgear 45:70:95  | Broadcast   | 892.11   | 166           | 5 -45 dbm   | Probe Request, SN=2232, FN=0, | FlagsC. SSID-"blizz  | ard"  | > Tag: Vendor Specific: Wi-Fi Alliance: Hotspot 2.0 Indication                                                                       |
| 19  | 1 202   | -06-09 16:14:25.557345  | 0.000530   | Netgear 48:78:95  | Broadcast   | 802.11   | 166           | 5 -45 dbm   | Probe Request, SN=2233, FN=0, | FlagsC. SSID-"blizz  | and*  | > Tag: Vendor Specific: Hicrosoft Corp.: Unknown 8                                                                                   |
| 19  | 2. 202  | -06-09 16:14:26.967711  | 1.410366   | IntelCor 98:58:0f | Broadcast   | 802.11   | 168           | 5 -47 d8m   | Probe Request, SN=1817, FN=0, | FlagsC. SSID-wildca  | rd (8 | > Tag: Vendor Specific: Broadcon                                                                                                    |
| 19  | 2. 202  | -06-09 16:14:26.970276  | 0.002565   | IntelCor 98:58:0f | Broadcast   | 802.11   | 168           | 5 -49 d8m   | Probe Request, SN+1818, FN+0, | Flags                | rd (8 | > Tag: vendor Specific: wi-#i Alliance: Multi Band Operation - Optimized Connectivity Experience                                     |
|     |         |                         |            |                   |             |          |               |             |                               |                      |       |                                                                                                    |

## Samsung S23

| 2    | io. Time     |                      | Delta    | Source               | Destination | Protocol | Lengti Channel | Signal str | e Info              |            |                          |         | > Frame 65924: 164 bytes on wire (1312 bits), 164 bytes captured (1312 bits) on interface \Device\NPF_(D4578985-2998-4456-8C33-C34316 |
|------|--------------|----------------------|----------|----------------------|-------------|----------|----------------|------------|---------------------|------------|--------------------------|---------|----------------------------------------------------------------------------------------------------|
|      | 620 2023-0   | 6-09 16:02:25.542609 | 0.0000   | 00 Netgear 48:70:95  | Broadcast   | 802.11   | 166            | 5 -45 008  | Probe Request, SN+6 | 622, FN+0, | Flags+C, SSID+"Blizzard  | - 11    | > Ethernet II, Src: Cisco_dd:7d:37 (00:df:1d:dd:7d:37), Ost: Universa_b7:cf:06 (00:3a:88:b7:cf:06)                                    |
|      | 621 2023-0   | 6-09 16:02:25.543382 | 0.0007   | 73 Netgear_48:70:95  | Broadcast   | 802.11   | 166            | 5 -45 cbn  | Probe Request, SN+6 | 623, FN+0, | FlagsC. SSID."Blizzard   | - 13    | > Internet Protocol Version 4, Src: 192.168.1.15, Dst: 192.168.1.121                                                                  |
|      | 622 2023-0   | 6-09 16:02:25.544166 | 0.0007   | 84 Netgear_48:70:95  | Broadcast   | 802.11   | 166            | 5 -45 dbn  | Probe Request, SN=6 | 624, FN+0, | Flags=C, SSID="blizzard  | - 13    | > User Datagram Protocol, Src Port: 5555, Dst Port: 5000                                                                              |
|      | 624 2023-0   | 6-09 16:02:25.545262 | 0.0010   | 96 Netgear_48:70:95  | Broadcast   | 802.11   | 166            | 5 -45 d8n  | Probe Request, SN=6 | 625, FN+0, | FlagsC, SSID."blizzard   | - 13    | > AiroPeek/OmniPeek encapsulated IEEE 802.11                                                                                          |
|      | 9421 2023-0  | 6-09 16:02:47.759164 | 22.2139  | 02 IntelCor_98:58:0f | Broadcast   | 802.11   | 168            | 5 -44 don  | Probe Request, SN+3 | 181, FN+0, | FlagsC, SSID-Wildcard    | (Bro    | > 882.11 radio information                                                                                                    |
|      | 9422 2023-0  | 6-09 16:02:47.761269 | 0.0021   | es IntelCor_98:58:ef | Broadcast   | 802.11   | 168            | 5 -46 dbn  | Probe Request, SN+3 | 182, FN+0, | Flags+C, SSID+Wildcard   | (Brok   | > IEEE 802.11 Probe Request, Flags:C                                                                                                  |
|      | 128. 2023-0  | 6-09 16:02:51.445608 | 3.6843   | 39 IntelCor_98:58:ef | Broadcast   | 802.11   | 168            | 5 -52 dbm  | Probe Request, SN+3 | 345, FN+0, | Flags+C, SSID+Wildcard   | (Brow ) | ✓ IEEE D02.11 Wireless Management                                                                                                    |
|      | 128. 2023-0  | 6-09 16:02:51.447805 | 0.0021   | 97 IntelCor_98:58:0f | Broadcast   | 802.11   | 168            | 5 -54 d8m  | Probe Request, SN+3 | 346, FN+0, | Flags+C, SSID+Wildcard   | (Brow   | <ul> <li>Tagged parameters (74 bytes)</li> </ul>                                                                                      |
|      | 225. 2023-0  | 6-09 16:03:25.545589 | 34.0977  | 84 Netgear_48:70:95  | Broadcast   | 802.11   | 166            | 5 -47 d8m  | Probe Request, SN+3 | 756, FN+0, | Flags+C, SSID+"blizzard  |         | > Tag: SSID parameter set: wildcard SSID                                                                                              |
|      | 225. 2023-0  | 6-09 16:03:25.545589 | 0.0000   | 00 Netgear_48:70:95  | Broadcast   | 802.11   | 166            | 5 -47 d8n  | Probe Request, SN+3 | 757, FN+0, | Flags+C, SSID+"blizzard  | - 11    | > Tag: Supported Rates 6, 9, 12, 18, 24, 36, 48, 54, [MDIT/Sec]                                                                       |
|      | 226. 2023-0  | 6-09 16:03:25,545589 | 0.0000   | 00 Netgear 48:70:95  | Broadcast   | 802.11   | 166            | 5 -48 d8m  | Probe Request, SN+7 | 758, FN+0, | Flags+C. SSID+"blizzard  | - 1     | <ul> <li>Tag: Extended Capabilities (11 octets)</li> </ul>                                                                            |
|      | 226. 2023-0  | 6-09 16:03:25.545589 | 0.0000   | 00 Netgear_48:70:95  | Broadcast   | 802.11   | 166            | 5 -47 dbm  | Probe Request, SN+7 | 759, FN+0, | Flags+C, SSID+"blizzard  | -       | Tag Number: Extended Capabilities (127)                                                                                               |
|      | 414, 2023-0  | 6-09 16:04:02.310242 | 36,7646  | 53 IntelCor 98:58:0f | Broadcast   | 802.11   | 168            | 5 -44 008  | Probe Request, SN=4 | 409, FN-0, | FlagsC. SSID-Wildcard    | Cerol   | Tag length: 11                                                                                                    |
|      | 414. 2023-0  | 6-09 16:04:02.312552 | 0.0023   | 10 IntelCor 98:58:0f | Broadcast   | 802.11   | 168            | 5 -47 d8m  | Probe Request, SN=4 | 410, FN-0, | FlagsC. SSID-Wildcard    | Caro    | > Extended Capabilities: 0x04 (octet 1)                                                                                               |
|      | 422. 2023-0  | 6-09 16:04:05.183773 | 2.8712   | 21 IntelCor_98:58:0f | Broadcast   | 802.11   | 168            | 5 -55 d8n  | Probe Request, SN+5 | 534, FN+0, | FlagsC, SSID-Wildcard    | (Brow   | > Extended Capabilities: 0x00 (octet 2)                                                                                               |
|      | 422. 2023-0  | 6-09 16:04:05.106047 | 0.0022   | 74 IntelCor_98:58:ef | Broadcast   | 802.11   | 168            | 5 -57 d8n  | Probe Request, SN+5 | 535, FN+0, | Flags+C, SSID+Wildcard   | (Brow   | > Extended Capabilities: 0x0a (octet 3)                                                                                               |
|      | 481. 2023-0  | 6-09 16:04:25.622592 | 20,4365  | 45 Netgear 48:70:95  | Broadcast   | 802.11   | 166            | 5 -46 dbn  | Probe Request, SN+8 | 890, FN+0, | Flags+C, SSID+"blizzard  |         | > Extended Capabilities: 0x82 (octet 4)                                                                                               |
|      | 481. 2023-0  | 6-09 16:04:25.623258 | 0.0006   | 66 Netgear 48:70:95  | Broadcast   | 802.11   | 166            | 5 -47 dbm  | Probe Request, SN+8 | 891, FN+0, | Flags+C, SSID+"blizzard  | -       | > Extended Capabilities: 0x01 (octet 5)                                                                                               |
|      | 481. 2023-0  | 6-09 16:04:25.624360 | 0.0011   | 02 Netgear_48:70:95  | Broadcast   | 802.11   | 166            | 5 -47 dbm  | Probe Request, SN+8 | 892, FN+0, | Flags+C, SSID+"blizzard  | -       | > Extended Capabilities: 0x40 (octet 6)                                                                                               |
|      | 481. 2023-0  | 6-09 16:04:25.624869 | 0.0005   | 09 Netgear_48:70:95  | Broadcast   | 802.11   | 166            | 5 -46 dbn  | Probe Request, SN+8 | 893, FN-0, | FlagsC, SSID."blizzard   | - 11    | > Extended Capabilities: 0x40 (octet 7)                                                                                               |
|      | 481. 2023-0  | 6-09 16:04:25.885143 | 0.2602   | 74 IntelCor_98:58:ef | Broadcast   | 802.11   | 168            | 5 -47 d8n  | Probe Request, SN+5 | 578, FN=0, | FlagsC, SSID-Wildcard    | (Bro    | > Extended Capabilities: 0x8040 (octets 8 & 9)                                                                                        |
|      | 659. 2023-0  | 6-09 16:05:19.040282 | \$3.1551 | 39 SamsungE_c9:e3:71 | Broadcast   | 802.11   | 172            | 5 -60 don  | Probe Request, SN+3 | 131, FN+0, | Flags+C, SSID+D0         |         | <ul> <li>Extended Capabilities: 0x21 (octet 10)</li> </ul>                                                                            |
|      | 659. 2023-0  | 6-09 16:05:19.041579 | 0.0012   | 97 SamsungE_c9:e3:71 | Broadcast   | 802.11   | 164            | 5 -60 don  | Probe Request, SN+3 | 132, FN+0, | Flags+C, SSID+Wildcard   | (ano)   | = FILS Capable: True                                                                                                    |
| - 12 | 659. 2023-0  | 6-09 16:05:19.042891 | 0.0013   | 12 SamsungE_c9:e3:71 | Broadcast   | 802.11   | 164            | 5 -60 dbn  | Probe Request, SN+3 | 133, FN+0, | Flags+C, SSID+Wildcard   | (Brox   |                                                                                                    |
|      | 659. 2023-0  | 6-09 16:05:19.044213 | 0.0013   | 22 SamsungE_c9:e3:71 | Broadcast   | 802.11   | 164            | 5 -60 dbn  | Probe Request, SN+1 | 134, FN+0, | Flags+C, SSID+Wildcard   | (Brow   | 0 = Future Channel Capable: False                                                                                                    |
|      | 659. 2023-0  | 6-09 16:05:19.060095 | 0.0158   | 82 SamsungE_c9:e3:71 | Broadcast   | 802.11   | 172            | 5 -59 d8m  | Probe Request, SN+1 | 135, FN=0, | Flags+C, SSID+80         |         | 0 = Reserved: 0x0                                                                                                    |
|      | 659. 2023-0  | 6-09 16:05:19.060913 | 0.0001   | 18 SamsungE_c9:e3:71 | Broadcast   | 802.11   | 164            | 5 -61 d8m  | Probe Request, SN+3 | 136, FN+0, | FlagsC, SSID-Wildcard    | (Bro    | 0 * Reserved: 0x0                                                                                                    |
|      | 659. 2023-0  | 6-09 16:05:19,061998 | 0.0010   | 05 SamsungE c9:e3:71 | Broadcast   | 882.11   | 164            | 5 -61 d0m  | Probe Request, SN+3 | 137, FN+0. | Flags+C. SSID+Wildcard   | (ero)   | = THT Requester Support: True                                                                                                    |
|      | 659. 2023-0  | 6-09 16:05:19,063030 | 0,0010   | 32 Samsungt (9:e3:71 | Broadcast   | 002.11   | 164            | 5 -61 d0m  | Probe Request, SN+1 | 138, FN+0. | FlagsC. SSID-Wildcard    | (ere)   | .e = TWT Responder Support: False                                                                                                    |
|      | 670. 2023-0  | 6-09 16:05:23.619198 | 4,5561   | 68 IntelCor_98:58:0f | Broadcast   | 802.11   | 168            | 5 -51 dbm  | Probe Request, SN+6 | 635, FN+0, | Flags+C, SSID-Wildcard   | (Brow   | e = OBSS Narrow Bandwidth RU in UL OFDHA Tolerance Support: False                                                                     |
|      | 670. 2023-0  | 6-09 16:05:23.621437 | 0.0022   | 39 IntelCor_98:58:0f | Broadcast   | 802.11   | 168            | 5 -54 d8m  | Probe Request, SN=6 | 636, FN=0, | Flags+C, SSID+Wildcard   | (Brok   | > Extended Capabilities: 0x20 (octet 11)                                                                                              |
|      | 672 2023-0   | 6-09 16:05:25.530364 | 1.9089   | 27 Netgear_48:70:95  | Broadcast   | 802.11   | 166            | 5 -47 d8m  | Probe Request, SN+3 | 1024, FN+0 | , FlagsC, SSID-"blizzar  | d*      | > Tag: Vendor Specific: Hicrosoft Corp.: Unknown 8                                                                                    |
|      | 672 2023-0   | 6-09 16:05:25.532117 | 0.0017   | 53 Netgear_48:70:95  | Broadcast   | 802.11   | 166            | 5 -47 d8n  | Probe Request, SN+3 | 1025, FN+0 | , Flags+C, SSID+"blizzar | d"      | Ext Tag: HE Capabilities                                                                                                    |
|      | 672 2023-0   | 6-09 16:05:25.532117 | 0.0000   | 00 Netgear_48:70:95  | Broadcast   | 802.11   | 166            | 5 -47 dbn  | Probe Request, SN+3 | 1026, FN+0 | , Flags+C, SSID+"blizzar | d"      | Tag Number: Element ID Extension (255)                                                                                                |
|      | 672 2023-0   | 6-09 16:05:25.532841 | 0.0007   | 24 Netgear_48:70:95  | Broadcast   | 802.11   | 166            | 5 -47 dbm  | Probe Request, SN+3 | 1027, FN+0 | , Flags+C, SSID+"blizzar | d*      | Ext Tag length: 32                                                                                                    |
|      | 687., 2023-0 | 6-09 16:05:32.250692 | 6.7178   | 51 SamsungE_c9:e3:71 | Broadcast   | 802.11   | 172            | 5 -66 dbm  | Probe Request, SN+1 | 157, FN+0, | Flags+C, SSID+80         |         | Ext Tag Number: HE Capabilities (35)                                                                                                  |
|      | 687., 2023-0 | 6-09 16:05:32.251661 | 0.0009   | 69 SamsungE_c9:e3:71 | Broadcast   | 802.11   | 164            | 5 -64 d8m  | Probe Request, SN+3 | 158, FN=0, | Flags+C, SSID+Wildcard   | (Bro    | > HE MAC Capabilities Information: exeb-edulogief                                                                                     |
|      | 687., 2023-0 | 6-09 16:05:32.252934 | 0.0012   | 73 SamsungE_c9:e3:71 | Broadcast   | 802.11   | 164            | 5 -64 d8m  | Probe Request, SN=3 | 159, FN=0, | Flags=C, SSID=Wildcard   | (Bro    | > HE PHY Capabilities Information                                                                                                    |
|      | 687 2023-0   | 6-09 16:05:32.254216 | 0.0012   | 82 SamsungE_c9:e3:71 | Broadcast   | 802.11   | 164            | 5 -64 d8n  | Probe Request, SN+3 | 160, FN+0, | Flags+C, SSID+Wildcard   | (ero    | > Supported HE-HCS and NSS Set                                                                                                    |
|      | 687 2023-0   | 6-09 16:05:32.270664 | 0.0164   | 48 SamsungE_C9:e3:71 | Broadcast   | 802.11   | 172            | 5 -64 don  | Probe Request, SN+3 | 161, FN+0, | FlagisC, SSID+D0         |         | > PPg Innesholds                                                                                                    |
|      | 687 2023-0   | 6-09 16:05:32.271906 | 0.0012   | 42 SamsungE_c9:e3:71 | Broadcast   | 802.11   | 164            | 5 -65 dbm  | Probe Request, SN+1 | 162, FN+0, | Flags+C, SSID+Wildcard   | (Bro    | <ul> <li>Ext Tag: HE 6 GH2 Band Capabilities</li> </ul>                                                                               |
|      | 687., 2023-0 | 6-09 16:05:32.273040 | 0.0011   | 34 SamsungE_c9:e3:71 | Broadcast   | 802.11   | 164            | 5 -66 dbn  | Probe Request, SN+3 | 163, FN=0, | Flags+C, SSID+Wildcard   | (800    | Tag Number: Element 10 Extension (255)                                                                                                |
|      | 687., 2023-0 | 6-09 16:05:32.274021 | 0.0009   | 81 SamsungE_c9:e3:71 | Broadcast   | 802.11   | 164            | 5 -66 d8n  | Probe Request, SN+3 | 164, FN=0, | Flags+C, SSID+Wildcard   | (Broi   | Ext Tag length: 2                                                                                                    |
|      | 687., 2023-0 | 6-09 16:05:32.391673 | 0.1176   | 52 SamsungE_c9:e3:71 | Broadcast   | 802.11   | 186            | 5 -66 d8m  | Probe Request, SN+3 | 165, FN+0, | Flags+C, SSID="QtcdI3"]  | Stfe    | Ext Tag Number: HE 6 GHZ Band Capabilities (59)                                                                                       |
|      | 784 2823-8   | 6-09 16:05:45.259330 | 12.8676  | 57 SamsungE_c9:e3:71 | Broadcast   | 802.11   | 172            | 5 -64 den  | Probe Request, SN+3 | 184, FN+0, | Flags+C, 551D+00         |         | <ul> <li>Capabilities information: example</li> </ul>                                                                                 |
|      | 704. 2023-0  | 6-09 16:05:45.260176 | 0.0005   | 46 SamsungE_c9:e3:71 | Broadcast   | 002.11   | 164            | 5 -65 dom  | Probe Request, SN+3 | 185, FN+0, | Flags+C, SSID+Wildcard   | (ero    |                                                                                                    |
|      | 704_ 2023-0  | 6-09 16:05:45.261017 | 0.0005   | 41 SamsungE_c9:e3:71 | Broadcast   | 802.11   | 164            | 5 -66 dbm  | Probe Request, SN+1 | 186, FN+0, | Flags+C, SSID+Hildcard   | (Broi   | All I = Maximum A-MPOU Length Exponent: 1 048 575 (0x7)                                                                               |
|      | 704_ 2023-0  | 6-09 16:05:45.261948 | 0.0009   | 31 SamsungE_c9:e3:71 | Broadcast   | 802.11   | 164            | 5 -65 dbm  | Probe Request, SN+1 | 187, FN+0, | Flags+C, SSID-Wildcard   | (8ro)   | 1 10                                                                                                    |
|      | 705 2023-0   | 6-09 16:05:45.280295 | 0.0183   | 47 SamsungE_c9:e3:71 | Broadcast   | 802.11   | 172            | 5 -64 d8m  | Probe Request, SN+3 | 188, FN=0, | Flags=C, SSID=80         |         | the time the reserved; end                                                                                                    |
|      | 705 2023-0   | 6-09 16:05:45.281598 | 0.0013   | 03 SamsungE_c9:e3:71 | Broadcast   | 802.11   | 164            | 5 -64 d8n  | Probe Request, SN+3 | 189, FN+0, | Flags+C, SSID-Wildcard   | (Brox   | 11. 11. 11. 11. ST FORT SAVE SAVE OF AND OLDER (003)                                                                                  |
|      | 705 2023-0   | 6-09 16:05:45.283210 | 0.0016   | 12 SamsungE_c9:e3:71 | Broadcast   | 802.11   | 164            | 5 -64 don  | Probe Request, SN+3 | 190, FN+0, | Flagi+C, SSID-Wildcard   | (Broi   | en en en en esponer: not supportes                                                                                                    |
|      | 705 2023-0   | 6-09 16:05:45.284052 | 0.0005   | 42 SamsungE_C9:e3:71 | Broadcast   | 802.11   | 164            | 5 -65 dbm  | Probe Request, SN+3 | 191, FN+0, | Flags+C, SSID+Wildcard   | (Broi   | e e xx Antenna Pattern consistency: Not supported                                                                                     |
|      |              |                      |          |                      |             |          |                |            |                     |            |                          | - 11    | it. it. it. antenna Pattern Consistency: Not Supported                                                                                |
|      |              |                      |          |                      |             |          |                |            |                     |            |                          |         | ee w keservee: exe                                                                                                    |

## Intel AX211

| No.         Time         Delta         Source           9421         2021-06-09         15/02/247,759544         0.000000         Intel/cor_90158/047           9422         2022-06-09         15/02/247,2159544         0.000000         Intel/cor_90158/047           128.         2021-06-09         15/02/247,2159544         0.000000         Intel/cor_90158/047           128.         2021-06-09         15/02/247,2159         0.000000         Intel/cor_90158/047           128.         2021-06-09         15/02/247,215447         0.0000007         Intel/cor_90158/047           128.         2021-06-09         15/02/247,215447         0.0000007         Intel/cor_90158/047 | Detection Protoci Lengt Charvel Sparitic Lefe<br>Products Molili Lengt Charvel Sparitic Lefe<br>Products Molili Lengt Charvel Comparison Comparison C | ) Free Hall Sta bytes on wire (1344 bits), Sta bytes ceptured (1344 bits) on interface VerdceVer_[0473086-2098_4656-6C33-C143166<br>) Etheret IF, Sirc (1560,01070) (0861/1610010170), Dott Universal, Dirchael, Markana, Dirchael, Markanaa, Dirchael, Markana, Dirchael, Markana, Dir |
|----------------------------------------------------------------------------------------------------|----------------------------------------------------------------------------------------------------|----------------------------------------------------------------------------------------------------|
| 414. 2022-06-09 16:04:02.52252 0.002300 IntelCor_90:58:07<br>422. 2023-06-09 16:04:05.183773 2.871221 IntelCor_90:58:07<br>422. 2023-06-09 16:04:05.186047 0.002274 IntelCor_90:58:07                                                                                                    | Broadcast 802.11 168 5 47 088 Probe Reports, Savella, Filey, Filey, Salawillo, Filey, Salawillo, Filey, Filey, Fil       | 0 ∨ IEEE 802.11 wireless Hanagement<br>0 ∨ Teged garameters (78 lytes)<br>0 Tage' SSD parameter set: Wildcard SSD                                                                                                    |
| 912 - 2022-99-97 (2019) 2019 (2019) 2019 (2019) 2019 (2019) 2019 (2019) 2019 (2019) 2019 (2019) 2019 (2019) 201                                                                                                    | erobecest exclui and s-+r-own rrood Régérit, Shel76, Jhee, LiggisC, Silbedlidderd (Br                                                                                                    | <pre>&gt; Tag: Supported tests i, p, 12, 18, 24, 24, 24, [DBL/Sec]<br/>&gt; Tag: Uncode Capellities (20 extent)<br/>&gt; Ext Tag: 46 Generation: (20 extent)<br/>&gt; Ext Tag: 46 Generation: (20 extent)<br/>&gt; Ext Tag: 46 Generation: (20 extent)<br/>&gt; Ext Tag: 46 Generation: (20 extent)<br/>&gt; Ext Tag: 46 Generation: (20 extent)<br/>&gt; Ext Tag: 46 Generation: (20 extent)<br/>&gt; Capellities: Information: (20 extent)<br/>&gt; Capellities: Information: (20 extent)<br/>&gt; Capellities: Information: (20 extent)<br/>&gt; Capellities: Information: (20 extent)<br/>&gt; Capellities: Information: (20 extent)<br/>&gt; Capellities: Information: (20 extent)<br/>&gt; Capellities: Information: (20 extent)<br/>&gt; Capellities: Information: (20 extent)<br/>&gt; Capellities: Information: (20 extent)<br/>&gt; Capellities: Information: (20 extent)<br/>&gt; Capellities: Information: (20 extent)<br/>&gt; Capellities: Information: (20 extent)<br/>&gt; Capellities: Information: (20 extent)<br/>&gt; Status<br/>&gt; Extents Partners Pattern Consistency: Not supported<br/>= 0.</pre>                                                                                                    |

## 6-GHz-Client-Steuerung

Das 6-GHz-Band stellt mehr Kanäle und mehr Bandbreite bereit und weist im Vergleich zu den

bestehenden 2,4-GHz- und 5-GHz-Bändern eine geringere Netzwerküberlastung auf.

Wireless-Clients, die 6-GHz-fähig sind, können daher eine Verbindung zum 6-GHz-Funkmodul herstellen, um diese Vorteile zu nutzen.

In diesem Thema finden Sie Details zur 6-GHz-Client-Steuerung für APs, die das 6-GHz-Band unterstützen.

Die 6-GHz-Client-Steuerung erfolgt, wenn der Controller einen periodischen Client-Statistikbericht aus dem 2,4-GHz-Band oder dem 5-GHz-Band erhält.

Die Konfiguration der Client-Steuerung ist unter WLAN aktiviert und wird nur für Clients konfiguriert, die 6-GHz-fähig sind.

Wenn ein Client im Bericht 6-GHz-fähig ist, wird eine Client-Steuerung ausgelöst, und der Client wird auf das 6-GHz-Band gelenkt.

Mehr über Bandlenkung für Dual-Band Wi-Fi Access Points erfahren Sie im Dokument "Qualcomm Research Band-Steering for Dual-Band Wi-Fi Access Points".

Der Lenkungsmechanismus

Um die Steuerung eines Clients zu starten, trennt der WAP zunächst die Verbindung zum Client in einem bestimmten Band und blockiert dann die erneute Zuweisung des Clients in diesem Band für einen bestimmten Zeitraum.

Nach dem Trennen versucht der Client kurz, die Zuordnung zum Access Point für dieselbe SSID und das gleiche Band wie bei der letzten Zuordnung wiederherzustellen, bevor nach anderen Access Point- oder Bandoptionen gesucht wird.

Die meisten Wi-Fi-Clients scannen beide Bänder, indem sie Prüfanfragen senden und die Abwärtsstreckensignalstärke aus den Prüfanfragen schätzen, die auch die Bereitschaft des Access Points zur erneuten Zuordnung anzeigen.

Da dieses Scan- und Neuzuordnungsverhalten vollständig von der Clientimplementierung abhängt, können einige Clients schneller steuern als andere.

Es ist möglich, dass einige Clients nicht steuern und versuchen, erneut eine Verbindung mit dem ursprünglichen (blockierten) Band herzustellen, oder einfach die Verbindung mit dem Wi-Fi-Netzwerk trennen und nur dann eine neue Verbindung herstellen, wenn Pakete gesendet werden sollen.

Vorsicht bei der Lenkung

Es muss am Access Point darauf geachtet werden, dass solche lenkungsunfreundlichen Clients nicht am Access Point blockiert werden. In diesem Fall kann ein Benutzereingriff erforderlich sein, um die Wi-Fi-Verbindung wiederherzustellen.

Benutzereingriffe können genauso einfach sein wie das Ein- und Ausschalten des Wi-Fi-Netzwerks. Solche Benutzereingriffe sind eindeutig nicht wünschenswert. Daher liegt das Design auf der konservativen Seite.

Wenn ein Client nicht gesteuert werden kann oder ein Lenkungsversuch fehlschlägt, lässt der WAP den Client dem ursprünglichen Band erneut zuordnen, anstatt zu riskieren, dass der Client für einen längeren Zeitraum vom WAP blockiert wird.

Da der Client nur im Leerlauf gesteuert wird, kommt es zu keiner Unterbrechung des Benutzerdatenverkehrs.

Konfigurieren der 6-GHz-Client-Steuerung im globalen Konfigurationsmodus (GUI)

Schritt 1 - Wählen Sie Configuration > Wireless > Advanced aus.

Schritt 2 - Klicken Sie auf die Registerkarte 6 GHz Client Steering (6-GHz-Client-Steuerung). Die Client-Steuerung ist per WLAN konfigurierbar.

Schritt 3 - Geben Sie im Feld Mindestanzahl Clients für den 6-GHz-Übergang einen Wert ein, um die Mindestanzahl Clients für die Client-Steuerung festzulegen. Der Standardwert ist drei Clients. Der Wertebereich liegt zwischen 0 und 200 Clients.

Schritt 4 - Geben Sie im Feld Mindestfenstergröße für den 6-GHz-Übergang einen Wert ein, um die Mindestfenstergröße der Client-Steuerung festzulegen. Der Standardwert ist drei Clients. Der Wertebereich liegt zwischen 0 und 200 Clients.

Schritt 5 - Geben Sie im Feld Maximale Auslastungsdifferenz für den 6 GHz-Übergang einen Wert ein, um die maximale Auslastungsdifferenz für die Steuerung festzulegen. Der Wertebereich liegt zwischen 0 % und 100 %. Der Standardwert ist 20.

Schritt 6 - Geben Sie im Feld 6 GHz Transition Minimum 2.4 GHz RSSI Threshold (Mindestwert für den 6-GHz-Übergang) einen Wert ein, um den Mindestwert für den Client-Lenkungs-RSSI-Schwellenwert von 2.4 GHz festzulegen.

Schritt 7 - Geben Sie im Feld 6 GHz Transition Minimum 5 GHz RSSI Threshold (RSSI-Mindestwert für 6 GHz Transition) einen Wert ein, um den Mindestwert für den Client-Steuerungs-RSSI-Schwellenwert von 5 GHz festzulegen.

Schritt 8 - Klicken Sie auf Anwenden.

| Cisco Cisco Catal    | yst 9800-CL Wireless Controller                                                                            | Welcome admin 🛛 🐐 🎕 🏝 🏝 🏟 🔞 🥥 🎜 Search APs and Clients 🔍 |
|----------------------|----------------------------------------------------------------------------------------------------|----------------------------------------------------------|
| Q. Search Menu Items | Config Show Me How () S * > Advanced                                                                       |                                                          |
| Dashboard            | Load Balancing Band Select Optimized Roaming High Density Preferred Calls                                  | s RFID Cellular Steering 6 GHz Client Steering           |
| Monitoring           | 6 GHz Client Steering ①                                                                                    | l Apply                                                  |
| Configuration        | 6 GHz Transition Minimum Client Count*                                                                     |                                                          |
| C Licensing          | 6 GHz Transition Minimum Window Size*     3     6 GHz Transition Maximum Hitization Difference (%)*     20 |                                                          |
| X Troubleshooting    | 6 GHz Transition Minimum 2.4 GHz RSSI Threshold (dBm)* -60                                                 |                                                          |
|                      | 6 GHz Transition Minimum 5 GHz RSSI Threshold (dBm)* -65                                                   |                                                          |

Konfigurieren der 6-GHz-Client-Steuerung im globalen Konfigurationsmodus (CLI)

```
Device(config)# client-steering window-size 5
Device(config)# wireless client client-steering util-threshold 25
Device(config)# wireless client client-steering min-rssi-24ghz -70
Device(config)# wireless client client-steering min-rssi-5ghz -75
```

Konfigurieren der 6-GHz-Client-Steuerung im WLAN (GUI)

Schritt 1 - Wählen Sie Configuration > Tags & Profiles > WLANs.

Schritt 2 - Klicken Sie auf Hinzufügen. Die Seite WLAN hinzufügen wird angezeigt.

Schritt 3 - Klicken Sie auf die Registerkarte Erweitert.

Schritt 4: Aktivieren Sie das Kontrollkästchen 6 GHz Client Steering (Client-Steuerung im WLAN). Schritt 5 - Klicken Sie auf Auf Gerät anwenden.

| lisms Conf | guration *  | > Tags & Prof   | les* > WLA | Ns |              | Edit WLAN                     |                                    |                          |              |              |              |
|------------|-------------|-----------------|------------|----|--------------|-------------------------------|------------------------------------|--------------------------|--------------|--------------|--------------|
|            |             | K Delete        |            |    | Disable WLAN | Changing WLAN p               | arameters while it is enabled will | result in toss of connec | sivity for p | lients conne | icted to it. |
| Selec      | ted WLANs : | 0               |            |    |              | General Security Adva         | nced Add To Policy Ta              | gs                       |              |              |              |
| 0          | Status 7    | Name            |            |    | T ID         | Coverage Hole Detection       | 0                                  | Universal Admin          |              | 6            |              |
| · · ·      | 0           | a - 41          |            |    | 9 1          |                               | -                                  |                          |              | 501<br>402   |              |
| n , O      | 0           |                 |            |    | 2            | Aironet IE. O                 | U                                  | OKC                      | 6            |              |              |
| 0          | Q           | 1.000           |            |    | S − 3        | Advertise AP Name             | O                                  | Load Balance             |              | 1            |              |
| 0          | 0           | 100 C           |            |    | <b>%</b> 4   | P2P Blocking Action           | Disabled •                         | Band Select              | C            | 1            |              |
| 0          | 0           | wifi6E_test     |            |    | • 5          | Multisser Quiller             |                                    | IP Source Guard          | 0            |              |              |
| 0          | 0           | winds_test_01   |            |    | • •          | Multicast burlet              |                                    | 1 00000 00010            |              |              |              |
| U          | 0           | witholi_test_02 | -          |    | • 7          | Media Stream Multicast-direct | 0                                  | WMM Policy               |              | DewollA      | •            |
|            |             | 10              | 9          |    |              | 11ac MU-MIMO                  | Ø                                  | mDNS Mode                | [            | Bridging     | *            |
|            |             |                 |            |    |              | WIFI to Cellular Steering     | 0                                  | Off Channel Scar         | nning Del    | fer          |              |
|            |             |                 |            |    |              | Fastiane+ (ASR) 0             | ٥                                  |                          |              |              |              |
|            |             |                 |            |    |              | Deny LAA (RCM) clients        | 0                                  | Deter Priority           | O٥           | 01           | 02           |
|            |             |                 |            |    |              | Composition Street Street     |                                    |                          | 03           | 04           | Øs           |
|            |             |                 |            |    |              | 6 GHZ Client Steering         | -                                  |                          | <b>P</b> 16  |              |              |
|            |             |                 |            |    |              | Max Client Connections        |                                    |                          | -            | 2000         | _            |
|            |             |                 |            |    |              |                               |                                    | Time                     | 100          |              |              |
|            |             |                 |            |    |              | Per WLAN                      | 0                                  | Assisted Roamin          | g (11k)      |              |              |
|            |             |                 |            |    |              | Per AP Per WLAN               | 0                                  |                          |              |              |              |
|            |             |                 |            |    |              |                               |                                    | Prediction Optimiz       | ation        | O            |              |
|            |             |                 |            |    |              | Per AP Radio Per WLAN         | 200                                |                          |              | -            |              |
|            |             |                 |            |    |              | 11v BSS Transition Support    |                                    | Neighbor List            |              | U            |              |
|            |             |                 |            |    |              |                               |                                    | Dual Band Neighbo        | or List      | 0            |              |

Konfigurieren der 6-GHz-Client-Steuerung im WLAN (CLI)

```
Device# configure terminal
Device(config)# wlan wlan-name id ssid-name
Device(config-wlan)# client-steering
```

Verifizierung

Führen Sie den folgenden Befehl aus, um zu überprüfen, ob die Konfiguration bereits vorhanden ist:

#### <#root>

WLC9800#

show wireless client steering

Client Steering Configuration Information Macro to micro transition threshold : -55 dBm Micro to Macro transition threshold : -65 dBm Micro-Macro transition minimum client count : 3 Micro-Macro transition client balancing window : 3 Probe suppression mode : Disabled Probe suppression transition aggressiveness : 3 Probe suppression hysteresis : -6 dB 6Ghz transition minimum client count : 3 6Ghz transition minimum window size : 3 6Ghz transition maximum channel util difference : 20% 6Ghz transition minimum 2.4Ghz RSSI threshold : -60 dBm 6Ghz transition minimum 5Ghz RSSI threshold : -65 dBm

WLAN Configuration Information

WLAN Profile Name 11k Neighbor Report 11v BSS Transition

| 5 | wifi6E_test    | Enabled | Enabled |  |
|---|----------------|---------|---------|--|
| 6 | wifi6E_test_01 | Enabled | Enabled |  |
| 7 | wifi6E_test_02 | Enabled | Enabled |  |

#### WLC9800#

show wlan id 5 | i Client Steering

6Ghz Client Steering : Enabled

#### **Client-Verbindungen**

In diesem Abschnitt wird der Prozess der OTA jedes Clients gezeigt, der sich mit dem WLAN verbindet.

Die Übung wurde unter folgenden Bedingungen durchgeführt:

- Clients und APs befanden sich ca. 1 m in Sichtlinie ohne Hindernisse.
- Alle APs, die WLAN mit einer Kanalbreite von 160 MHz und der Leistungsstufe 1 übertragen.
- Die Client-Geräte wurden auf demselben VLAN wie der iperf-Server geschaltet.
- Alle APs sind über eine 1-Gbit/s-Verbindung verbunden.

| <ul> <li>✓ 6 GHz Radios</li> <li>Total 6 GHz radios : 4</li> </ul> |           |         |   |                |   |                 |   |                     |   |                   |   |                |   |                |   |               |   |                            |               |   |
|--------------------------------------------------------------------|-----------|---------|---|----------------|---|-----------------|---|---------------------|---|-------------------|---|----------------|---|----------------|---|---------------|---|----------------------------|---------------|---|
| AP Name                                                            | :         | Slot No | : | Base Radio MAC | 4 | Admin<br>Status | 1 | Operation<br>Status | : | Policy Tag 👃      | ÷ | Site Tag       | : | RF Tag         | : | Channel Width | - | Channel :                  | Power Level 0 | : |
| AP9166_0E.6220                                                     | Lat       | 2       |   | 7411.b2d2.9740 |   | ۲               |   | 0                   |   | Wifi6E_TestPolicy |   | TiagoHomePTAPs |   | default-rf-tag |   | 160 MHz       |   | (69,65,73,77,81,85,89,93)* | *1/8 (19 dBm) |   |
| AP9162_53.CA50                                                     | <u>14</u> | 2       |   | 3891.b713.80e0 |   | •               |   | 0                   |   | Wifi6E_TestPolicy |   | TiagoHomePTAPs |   | default-rf-tag |   | 160 MHz       |   | (5,1,9,13,17,21,25,29)*    | *1/8 (17 dBm) |   |
| AP9136_5C.F524                                                     | Let.      | 3       |   | 00df.1ddd.7d30 |   | 0               |   | 0                   |   | Wif6E_TestPolicy  |   | TiagoHomePTAPs |   | default-rf-tag |   | 160 MHz       |   | (53,49,57,61,33,37,41,45)* | *1/8 (16 dBm) |   |

#### Tests mit AP 9166

#### NetGear A8000

Client-Details in WLC:

<#root>

```
#show wireless client mac-address 9418.6548.7095 detail
Client MAC Address : 9418.6548.7095
[...]
Client IPv4 Address : 192.168.1.163
[...]
AP MAC Address : 7411.b2d2.9740
AP Name: AP9166_0E.6220
AP slot : 2
Client State : Associated
Policy Profile : Policy4TiagoHome
Flex Profile : TiagoHomeFlexProfile
Wireless LAN Id: 5
WLAN Profile Name: wifi6E_test
Wireless LAN Network Name (SSID): wifi6E_test
BSSID : 7411.b2d2.9747
Connected For : 1207 seconds
Protocol : 802.11ax - 6 GHz
Channel : 69
[...]
Current Rate : m11 ss2
Supported Rates : 54.0
[...]
Policy Type : WPA3
Encryption Cipher : CCMP (AES)
Authentication Key Management : SAE
AAA override passphrase : No
SAE PWE Method : Hash to Element(H2E)
[...]
Protected Management Frame - 802.11w : Yes
EAP Type : Not Applicable
[...]
[...]
```

FlexConnect Data Switching : Local

```
FlexConnect Dhcp Status : Local

FlexConnect Authentication : Local

Client Statistics:

Number of Bytes Received from Client : 1026751751

Number of Bytes Sent to Client : 106125429

Number of Packets Received from Client : 793074

Number of Packets Sent to Client : 184944

Number of Policy Errors : 0

Radio Signal Strength Indicator : -44 dBm

Signal to Noise Ratio : 49 dB

[...]

Device Classification Information:
```

Device Type : Microsoft-Workstation

Device Name : CSCO-W-xxxxxxx

Protocol Map : 0x000029 (OUI, DHCP, HTTP) Device OS : Windows NT 10.0; Win64; x64

Pixel 6a

Client-Details in WLC:

<#root>

#show wireless client mac-address 2495.2f72.8a66 detail Client MAC Address : 2495.2f72.8a66 [...] Client IPv4 Address : 192.168.1.162 [...] AP MAC Address : 7411.b2d2.9740 AP Name: AP9166\_0E.6220 AP slot : 2 Client State : Associated Policy Profile : Policy4TiagoHome Flex Profile : TiagoHomeFlexProfile Wireless LAN Id: 5 WLAN Profile Name: wifi6E\_test Wireless LAN Network Name (SSID): wifi6E\_test BSSID : 7411.b2d2.9747 Connected For : 329 seconds Protocol : 802.11ax - 6 GHz Channel : 69 Client IIF-ID : 0xa000000a Association Id : 33 Authentication Algorithm : Open System [...] Current Rate : 6.0 Supported Rates : 61.0

```
[...]
Policy Type : WPA3
Encryption Cipher : CCMP (AES)
Authentication Key Management : SAE
AAA override passphrase : No
SAE PWE Method : Hash to Element(H2E)
[...]
Protected Management Frame - 802.11w : Yes
EAP Type : Not Applicable
[...]
Session Manager:
Point of Attachment : capwap_90000025
IIF ID : 0x90000025
Authorized : TRUE
Session timeout : 86400
Common Session ID: 0000000000171BC51FF477
Acct Session ID : 0x0000000
Auth Method Status List
Method : SAE
Local Policies:
Service Template : wlan_svc_Policy4TiagoHome (priority 254)
VLAN : default
Absolute-Timer : 86400
Server Policies:
Resultant Policies:
VLAN Name : default
VLAN : 1
Absolute-Timer : 86400
[...]
FlexConnect Data Switching : Local
FlexConnect Dhcp Status : Local
FlexConnect Authentication : Local
Client Statistics:
Number of Bytes Received from Client : 603220312
Number of Bytes Sent to Client : 72111916
Number of Packets Received from Client : 461422
Number of Packets Sent to Client : 107888
Number of Policy Errors : 0
Radio Signal Strength Indicator : -45 dBm
Signal to Noise Ratio : 48 dB
```

[...] Device Classification Information:

```
Device Type : Android-Google-Pixel
```

```
Device Name : Pixel-6a
```

Protocol Map : 0x000029 (OUI, DHCP, HTTP) Device OS : X11; Linux x86\_64

Samsung S23

Client-Details in WLC:

#### <#root>

```
#show wireless client mac-address 0429.2ec9.e371 detail
Client MAC Address : 0429.2ec9.e371
[...]
Client IPv4 Address : 192.168.1.160
[...]
AP MAC Address : 7411.b2d2.9740
AP Name: AP9166_0E.6220
AP slot : 2
Client State : Associated
Policy Profile : Policy4TiagoHome
Flex Profile : TiagoHomeFlexProfile
Wireless LAN Id: 5
WLAN Profile Name: wifi6E_test
Wireless LAN Network Name (SSID): wifi6E_test
BSSID : 7411.b2d2.9747
Connected For : 117 seconds
Protocol : 802.11ax - 6 GHz
Channel : 69
Client IIF-ID : 0xa0000002
Association Id : 33
Authentication Algorithm : Open System
[...]
Current Rate : 6.0
Supported Rates : 54.0
[...]
Policy Type : WPA3
Encryption Cipher : CCMP (AES)
Authentication Key Management : SAE
```

AAA override passphrase : No

SAE PWE Method : Hash to Element(H2E) [...] Protected Management Frame - 802.11w : Yes EAP Type : Not Applicable [...] Session Manager: Point of Attachment : capwap\_90000025 IIF ID : 0x90000025 Authorized : TRUE Session timeout : 86400 Common Session ID: 00000000001713C518E305 Acct Session ID : 0x0000000 Auth Method Status List Method : SAE Local Policies: Service Template : wlan\_svc\_Policy4TiagoHome (priority 254) VLAN : default Absolute-Timer : 86400 Server Policies: **Resultant Policies:** VLAN Name : default VLAN : 1Absolute-Timer : 86400 [...] FlexConnect Data Switching : Local FlexConnect Dhcp Status : Local FlexConnect Authentication : Local Client Statistics: Number of Bytes Received from Client : 550161686 Number of Bytes Sent to Client : 5751483 Number of Packets Received from Client : 417388 Number of Packets Sent to Client : 63427 Number of Policy Errors : 0 Radio Signal Strength Indicator : -52 dBm Signal to Noise Ratio : 41 dB [...] Device Classification Information: Device Type : Android-Device Device Name : Galaxy-S23 Protocol Map : 0x000029 (OUI, DHCP, HTTP)

Intel AX211

#### <#root>

#show wireless client mac-address 286b.3598.580f detail Client MAC Address : 286b.3598.580f [...] Client IPv4 Address : 192.168.1.159 [...] AP MAC Address : 7411.b2d2.9740 AP Name: AP9166\_0E.6220 AP slot : 2 Client State : Associated Policy Profile : Policy4TiagoHome Flex Profile : TiagoHomeFlexProfile Wireless LAN Id: 5 WLAN Profile Name: wifi6E\_test Wireless LAN Network Name (SSID): wifi6E\_test BSSID : 7411.b2d2.9747 Connected For : 145 seconds Protocol : 802.11ax - 6 GHz Channel : 69 Client IIF-ID : 0xa0000001 Association Id : 35 Authentication Algorithm : Open System [...] Current Rate : 6.0 Supported Rates : 54.0 AAA QoS Rate Limit Parameters: QoS Average Data Rate Upstream : (kbps) QoS Realtime Average Data Rate Upstream : (kbps) QoS Burst Data Rate Upstream : (kbps) QoS Realtime Burst Data Rate Upstream : (kbps) QoS Average Data Rate Downstream : (kbps) QoS Realtime Average Data Rate Downstream : (kbps) QoS Burst Data Rate Downstream : (kbps) QoS Realtime Burst Data Rate Downstream : (kbps) [...] Policy Type : WPA3 Encryption Cipher : CCMP (AES) Authentication Key Management : SAE AAA override passphrase : No

SAE PWE Method : Hash to Element(H2E)

```
[...]
```

```
Protected Management Frame - 802.11w : Yes
[...]
Session Manager:
Point of Attachment : capwap_90000025
IIF ID : 0x90000025
Authorized : TRUE
Session timeout : 86400
Common Session ID: 0000000000171CC520478F
Acct Session ID : 0x0000000
Auth Method Status List
Method : SAE
Local Policies:
Service Template : wlan_svc_Policy4TiagoHome (priority 254)
VLAN : default
Absolute-Timer : 86400
Server Policies:
Resultant Policies:
VLAN Name : default
VLAN : 1
Absolute-Timer : 86400
[...]
FlexConnect Data Switching : Local
FlexConnect Dhcp Status : Local
FlexConnect Authentication : Local
Client Statistics:
Number of Bytes Received from Client : 335019921
Number of Bytes Sent to Client : 3315418
Number of Packets Received from Client : 250583
Number of Packets Sent to Client : 38960
Number of Policy Errors : 0
Radio Signal Strength Indicator : -54 dBm
Signal to Noise Ratio : 39 dB
[...]
Device Classification Information:
Device Type : LENOVO 21CCS43W0T
Device Name : CSCO-W-xxxxxxx
Protocol Map : 0x000429 (OUI, DOT11, DHCP, HTTP)
Device OS : Windows 10
```

Hier können Sie die Netzwerkdetails sehen, die von jedem Client bereitgestellt werden:

|  | NetzGearA8000 | Pixel 6a | Samsung S23 | Intel AX211 |
|--|---------------|----------|-------------|-------------|
|--|---------------|----------|-------------|-------------|

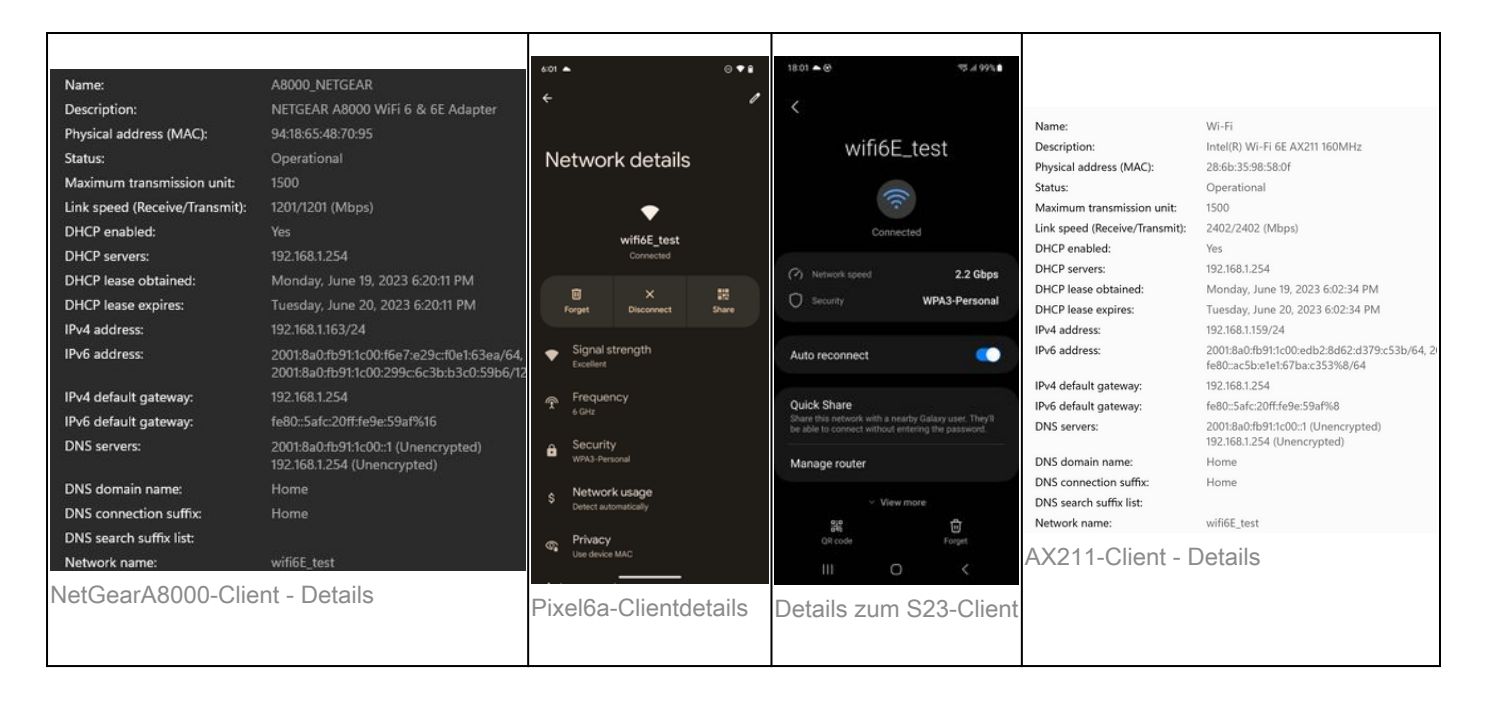

# Fehlerbehebung

Der Abschnitt zur Fehlerbehebung in diesem Dokument dient als allgemeine Anleitung zur Fehlerbehebung bei WLAN-Übertragungsproblemen, nicht bei clientspezifischen Problemen, die bei der Verwendung der in diesem Dokument beschriebenen Bandoperationen auftreten können.

Die Client-seitige Fehlerbehebung hängt stark vom Client-Betriebssystem ab. Windows ermöglicht es, nach Netzwerken zu suchen und festzustellen, ob die 6-GHz-BSSIDs vom Laptop gehört werden. Der Abschnitt über APs am gleichen Standort zeigt Ihnen, welche BSSIDs von denselben APs über den RNR-Bericht erfasst wurden.

```
C:\Windows\System32>netsh wlan show networks mode=Bssid
Interface name : A8000_NETGEAR
There are 4 networks currently visible.
(...)
SSID 3 : Darchis6
    Network type
                            : Infrastructure
   Authentication
                            : WPA3-Personal
    Encryption
                            : CCMP
                            : 10:a8:29:30:0d:07
    BSSID 1
         Signal
                            : 6%
         Radio type
                            : 802.11ax
         Band
                            : 6 GHz
         Channe1
                            : 69
         Hash-to-Element: : Supported
         Bss Load:
             Connected Stations:
                                         0
             Channel Utilization:
                                         2 (0 %)
             Medium Available Capacity: 23437 (749984 us/s)
         Colocated APs:
                            : 3
            BSSID: 10:a8:29:30:0d:01, Band: 2.4 GHz,
                                                       Channel: 1
            BSSID: 10:a8:29:30:0d:0f,
                                       Band: 5 GHz ,
                                                       Channel: 36
            BSSID: 10:a8:29:30:0d:0e,
                                       Band: 5 GHz
                                                       Channel: 36
         Basic rates (Mbps) : 6 12 24
```

Other rates (Mbps) : 9 18 36 48 54 

 2
 :
 10:a8:29:30:0d:0f

 Signal
 :
 57%

 BSSID 2 Radio type : 802.11ax Band : 5 GHz Channel : 36 Hash-to-Element: : Supported Bss Load: Connected Stations: 0 Channel Utilization: 9 (3 %) Medium Available Capacity: 23437 (749984 us/s) Colocated APs: : 1 BSSID: 10:a8:29:30:0d:07, Band: 6 GHz , Channel: 69 Basic rates (Mbps) : 6 12 24 Other rates (Mbps) : 9 18 36 48 54 

 0 3
 : 18:f9:35:4d:9d:67

 Signal
 : 79%

 Radio type
 : 802.11ax

 Band
 : 6 GHz

 Channel
 : 37

 BSSID 3 Hash-to-Element: : Supported Bss Load: Connected Stations: 0 Channel Utilization: 2 (0 %) Medium Available Capacity: 23437 (749984 us/s) Colocated APs: : 3 BSSID: 18:f9:35:4d:9d:6f, Band: 5 GHz , Channel: 52 BSSID: 18:f9:35:4d:9d:6e, Band: 5 GHz , Channel: 52 BSSID: 18:f9:35:4d:9d:61, Band: 2.4 GHz, Channel: 11 Basic rates (Mbps) : 6 12 24 Other rates (Mbps) : 9 18 36 48 54

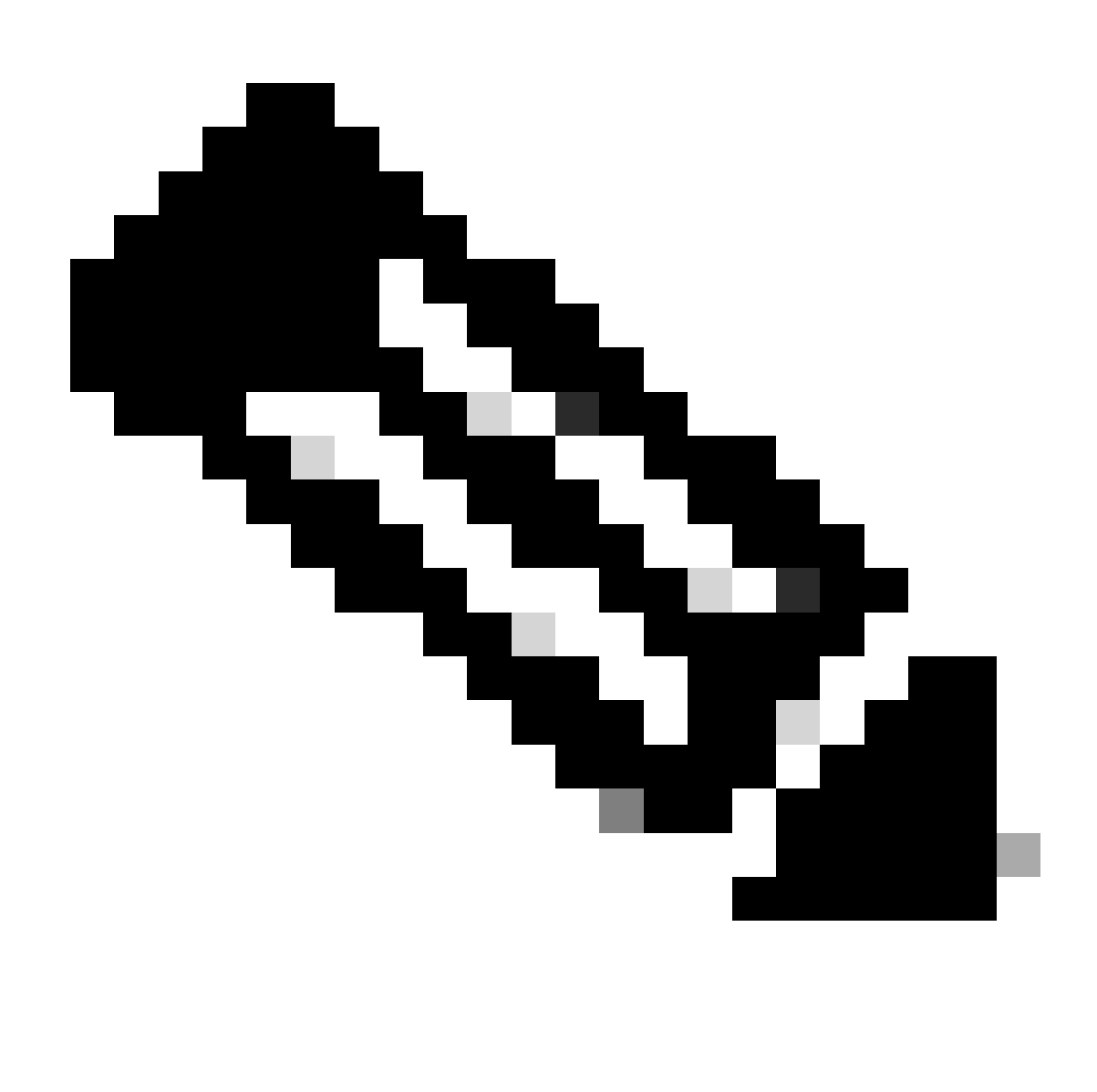

Hinweis: Siehe <u>Wichtige Informationen zu Debug-</u>Befehlen, <u>bevor</u> Sie Befehle **debug**verwenden.

Es wird empfohlen, zur Behebung von Verbindungsproblemen mit Clients die folgenden Dokumente zu verwenden:

Fehlerbehebung bei Verbindungsproblemen mit dem Catalyst 9800-Client:

Informationen zu Wireless-Debugs und zur Protokollierung auf Catalyst 9800 Wireless LAN-Controllern .

Für die AP-Fehlerbehebung wird empfohlen, dieses Dokument zu verwenden:

Fehlerbehebung bei COS-APs

Informationen zur Berechnung und Validierung des Durchsatzes finden Sie in diesem Leitfaden:

Leitfaden zur Prüfung und Validierung des Wireless-Durchsatzes nach 802.11ac.

Obwohl es bei der Veröffentlichung von 11ac erstellt wurde, gelten die gleichen Berechnungen für 11ax.

Zugehörige Informationen

Was ist Wi-Fi 6E?

- Was ist Wi-Fi 6 im Vergleich zu Wi-Fi 6E?
- Wi-Fi 6E Informationen auf einen Blick
- Wi-Fi 6E: Das nächste große Kapitel im Wi-Fi-Whitepaper
- Cisco Live Architektur eines Wireless-Netzwerks der nächsten Generation mit Catalyst Wi-Fi 6E Access Points
- Länder, die Wi-Fi in 6 GHz ermöglichen (Wi-Fi 6E)
- Software-Konfigurationsleitfaden für Cisco Catalyst Wireless Controller der Serie 9800 17.9.x

WPA3-Bereitstellungsleitfaden

## Informationen zu dieser Übersetzung

Cisco hat dieses Dokument maschinell übersetzen und von einem menschlichen Übersetzer editieren und korrigieren lassen, um unseren Benutzern auf der ganzen Welt Support-Inhalte in ihrer eigenen Sprache zu bieten. Bitte beachten Sie, dass selbst die beste maschinelle Übersetzung nicht so genau ist wie eine von einem professionellen Übersetzer angefertigte. Cisco Systems, Inc. übernimmt keine Haftung für die Richtigkeit dieser Übersetzungen und empfiehlt, immer das englische Originaldokument (siehe bereitgestellter Link) heranzuziehen.